## TX7008R

Intelligent Addressable Fire Alarm Control Panel Installation and Operation Manual

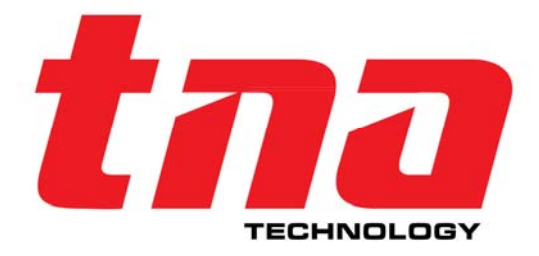

TANDA DEVELOPMENT PTE. LTD. Copyright ©2017, All right reserved

#### Product Safety

To prevent severe injury and loss of life or property, read the instruction carefully before installing the Control Panel to ensure proper and safe operation of the system.

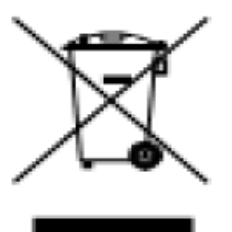

#### **European Union directive**

2012/19/EU (WEEE directive): Products marked with this symbol cannot be disposed of as unsorted municipal waste in the European Union. For proper recycling, return this product to your local supplier upon the purchase of equivalent new equipment, or dispose of it at designated collection points.

For more information please visit the website at www.recyclethis.info

#### Disclaimer

The information in this manual is furnished for informational use only and subject to the change without notice. While every effort has been made to ensure that the information contained in this user manual is accurate, reliable and up to date. The TANDA Technology cannot be held responsible for inaccuracies or error that may appear in this manual.

Document Improvement

EN54 Part 2&4 Compliance

TX7008R Intelligent Fire Alarm Control Panel complies with the requirements of EN54-2:1997 + A1:2002 &EN54-4:1997 + A1:2002 + A2:2006

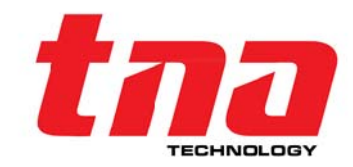

#### **Table of Content**

| 1 Introduction                             | 5  |
|--------------------------------------------|----|
| 1.1 Overview                               | 5  |
| 1.2 Feature and Benefits                   | 5  |
| 1.3 General Image                          | 6  |
| 1.4 Technical Specification                | 7  |
| 2 Installation                             | 8  |
| 2.1 Names and Location                     | 8  |
| 2.2 Terminals and Connection               | 9  |
| 2.2.1 Power Supply                         | 9  |
| 2.2.2 Input/output                         |    |
| 2.2.3 Loop and Network                     |    |
| 3 Control Panel Descriptions               |    |
| 3.1 Control Panel Fascia                   |    |
| 3.1.1 LED Indicator                        |    |
| 3.1.2 Display and Control Keypads Function | 14 |
| 3.1.3 Zone LED Indicator                   | 16 |
| 3.2 Type for Sound Indication              |    |
| 4 System Commissioning                     |    |
| 4.1 Preparation                            |    |
| 4.2 Keypad/Keyboard Locking                |    |
| 4.3 Basic Commissioning Procedures         |    |
| 5 Operation and Commission Menu            |    |
| 5.1 Navigating Menu Hierarchy              |    |
| 5.1.1 View Panel Status                    |    |
| 5.1.2 View Delay Information               | 21 |
| 5.1.3 View Disable Information             |    |
| 5.1.4 View Test Information                | 22 |
| 5.1.5 View Dirty Information               | 22 |
| 5.1.6 View Output Connection               | 22 |
| 5.1.7 View History Log                     | 23 |
| 5.2 Operation Menu Hierarchy               | 24 |
| 5.2.1 Time and Date Setup                  | 24 |

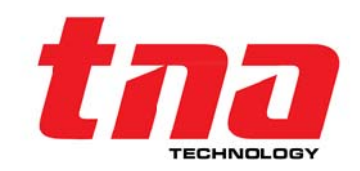

| 5.2.2 Printer Setup                 |
|-------------------------------------|
| 5.2.3 Delay Mode Setup25            |
| 5.2.4 Disable/Enable Setup          |
| 5.2.5 Test Setup                    |
| 5.2.6 Calibrate Touch Screen        |
| 5.3 Commission Menu Hierarchy31     |
| 5.3.1 Panel Setup                   |
| 5.3.2 Programming                   |
| 5.3.3 Pass code Setup40             |
| 5.3.4 Communication Setup 40        |
| 5.3.5 Project Name                  |
| 5.3.6 Panel Commission43            |
| 5.3.7 System Initialisation         |
| 6 Maintenance45                     |
| 6.1 Maintenance Schedule45          |
| 6.2 Trouble Shooting                |
| 7 Battery Capacity46                |
| 8 Returns and Warranty Policy       |
| 9 Appendix 147                      |
| 9.1 EN54 Part 2 /4 Compliance       |
| 9.2 Index of Information Required49 |

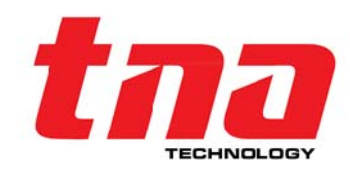

#### 1 Introduction

#### 1.1 Overview

The TX7008R comprise of a range of analogue addressable, microprocessor based fire alarm control equipment to offer flexibility in both design and operation. The System is modular concept for easy tailoring of system design, to meet the full requirements of the project. The TX7008R Intelligent Fire Alarm Control Panel is designed and manufactured to meet the requirement of BS EN54 Part 2&4.

The TX7008R is designed to provide early warning fire detection, to quickly identify the location of fire and provide user definable text informing the occupants of the building of potential smoke spread. Simultaneously, the TX7008R will alert and evacuate the occupants, and control all necessary auxiliary command functions such as elevator control, air handling shut down, gas shut off & damper control, as per the cause and effects requirements configured though Command Builder Set-up.

The TX7008R modular construction panel, capable of supervising eight [8] monitored detection loops. Each loop is capable to accommodate of 254 addressable devices of any combination with T&A protocols, namely intelligent sounder strobe TX7300 & intelligent sounder TX7320 complying with EN 54-3, rate of rise and fixed temperature heat detector TX7110 complying with EN 54-5, photoelectric smoke detector TX7100 complying with EN 54-7, intelligent manual call point TX7140 complying with EN 54-11, intelligent reflective beam detector (TX7130) complying with EN 54-12, input and output module TX7200, TX7210, TX7220 complying with EN54-18, and loop isolator TX7230 complying with EN 54-17. The T&A devices are fully loop powered to support saving cost of the cable.

These systems incorporate a number of features to allow easy operation through a user-friendly menu. The TX7008R has a LCD touch screen and Keypad menus for alternative operation with large button access to operate the keypad control by fire brigade personnel providing total user-friendly interface for browsing and programming. Added the commission features such as colour coded loop mapping, dual address and device mismatch monitoring, one-man test, simplified command builder's configuration that has proved to be highly rated by both commissioning and service engineers.

The Control Panel has multiple built-in features. The loop card has built-in surge protection and the communication card interface support multiple interface protocol such as USB, CAN Bus, Serial, RS485, Fiber Optic in one singe card. The panel is Built-In Printer and 160 LED Zones Indicators. The panel provides variety of inputs and outputs interfaces and auxiliary such as Output to Sounder, F.P.E., Alarm and Fault output, Relays and Power Auxiliary.

#### 1.2 Feature and Benefits

- Compliance EN54-2 & N54-4
- Using advance microprocessor technology with Large memory capacity
- Enhance user interface combining LCD Touch screen and keypad access
- Support real time visual algorithm
- Enhance false alarm prevention
- Keypad and PC programming
- Support Multiple interface protocol such as USB /Can Bus
- Support Loop Powered devices for extra saving on cable cost
- Built-In Printer and 160 LED Zones Indicators

#### Commissioning Advantage

- Auto Enrolling of Devices
- Loop Mapping with colour coding status
- Monitor device mismatch and dual address conflict
- Command Builder to create requirements for fire event scenario
- With Loop protection against power surge

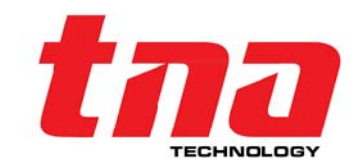

- One-man test with On/Off sounder
- Programming Protection

#### System Capacity

- Up to 8 loop
- Support 254 Devices/One loop (2,032 ideal)
- Network up to 512 Node
- Programmable Capacity
- Zones up to 3000
- Sounders Groups 1-1000
- Other Groups 1001- 3000
- Built-in 160 LED Zones Indicator

#### 1.3 General Image

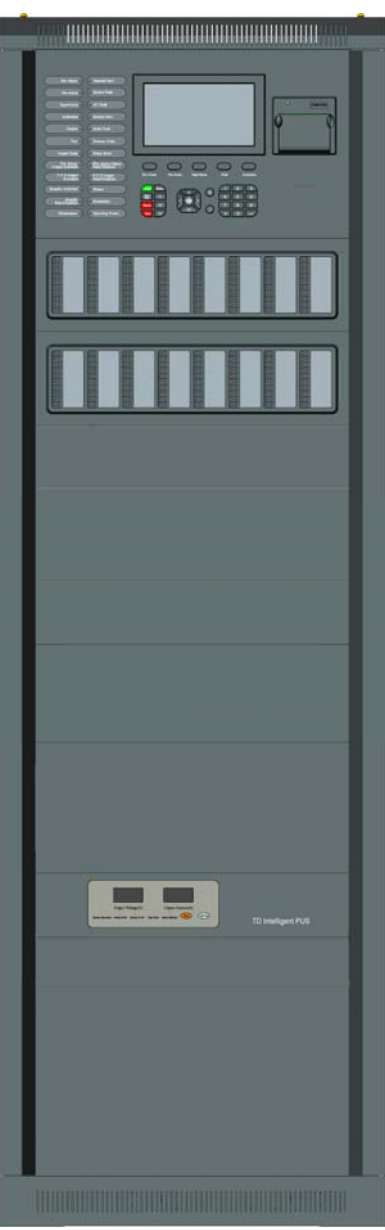

Figure 1

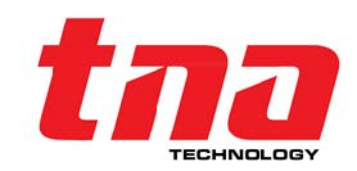

#### 1.4 Technical Specification

- Compliance
- Input Voltage •
- Input Current Consumption
- PSU Output To CIE
- **Batteries**

- Recommended manufacturer and model of battery:
- Networking and Interfaces Panel to panel communication Number of Panels Interface Port
- System Capacity Memory [Non-Volatile] Zones Total Group Sounder Group Common Group
- Loop Specifications Protocol/Addressing No. of Loop Protection Power rating Cabling
- **Recommended Wiring** ISST-SFR3/711c-(cl-5) NoBurn XPS/ 682e/01 FT30 SAFFIRE/ 1134j Context Plus/682a-(cl-3) FP200 Gold LSOH/ 077k/01
- Panel Input/outputs Programmable Relays Programmable Input Programmable Auxiliary Power Fixed Outputs (FPE/Sounder)
- Indicator
- Display
- Keypad •
- Material / Color
- Dimension Lx W x H
- Temperature
- Humidity

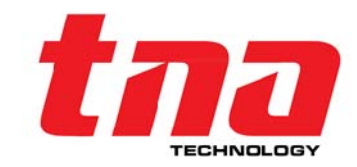

I maxB: 3.01A Minimum Quiescent Current: 0.45A(Imin) Maximum Internal Resistance: 1.00 Rechargeable-Lead acid type battery PG-12V42 FR 12V45AH (Tested With CIE By LPCB) Can Bus [loop] 1000 Fire Events, 10,000 General Event 3,000 programmable 3,000 programmable 1,000 programmable 2,000 programmable

(120VAC, 60Hz, it is not applicable for EN54 & Not

Maximum Charge Capacity: 2 x 12V / 45AH

Maximum Charge Current: 1.7A

EN54-2 & 4

1.3A

512

USB

tested by LPCB)

21.5~28.5VDC

1 maxA: 1.41A

230VAC +10%-15%, 50Hz

T&A, Value range from 1 to 254 8 Loop Built-in 4kV Surge protection 16~24Vdc /120mA 1.0Km Max Length/2 x 1.5mm<sup>2</sup> solid core Fire resistance (subject to local installation codes) Intelligent Safety & Security Technology Limited Ventcroft Limited Draka UK Limited Context Plus Ltd Prysmian Cables & Systems Limited And all LPCB approved Fire cables Recommended Cable Length ≤1000m

4 circuits: Normally Open/Close 1 Circuit: Current Limited 24Vdc (for future use) 19~28Vdc (Current Limited) 2 Circuits: 18~28Vdc (Current Limited) 24 LED Status/ 160 Zone Indicators 7" TFT Touch Screen 5 Brigade buttons and Programming Keypad Flat sheet Metal /Black 1715 mm x 550 mm x 480mm

- -5℃~+40℃
- 0 to 95% Relative Humidity, Non condensing

7

#### 2 Installation

This Fire Alarm Control Panel must be installed, commissioned and maintained by a qualified or factory trained service personnel. The installation must be installed in compliance with all local codes having a jurisdiction in your area or BS 5839 Part 1 and EN54.

NOTE: Read this manual fully and review drawing before starting the installations.

**Warning:** The electronic components inside the panel are vulnerable to damage by electrostatic discharges. It is recommended to wear a wrist strap designed to prevent the build-up of static charges within the body, before handling any electronic circuit board.

The manufacturer takes no responsibility for damage or injury occasioned as a result of failing to install or operate or maintain the control panel in accordance with these manual and other good practices.

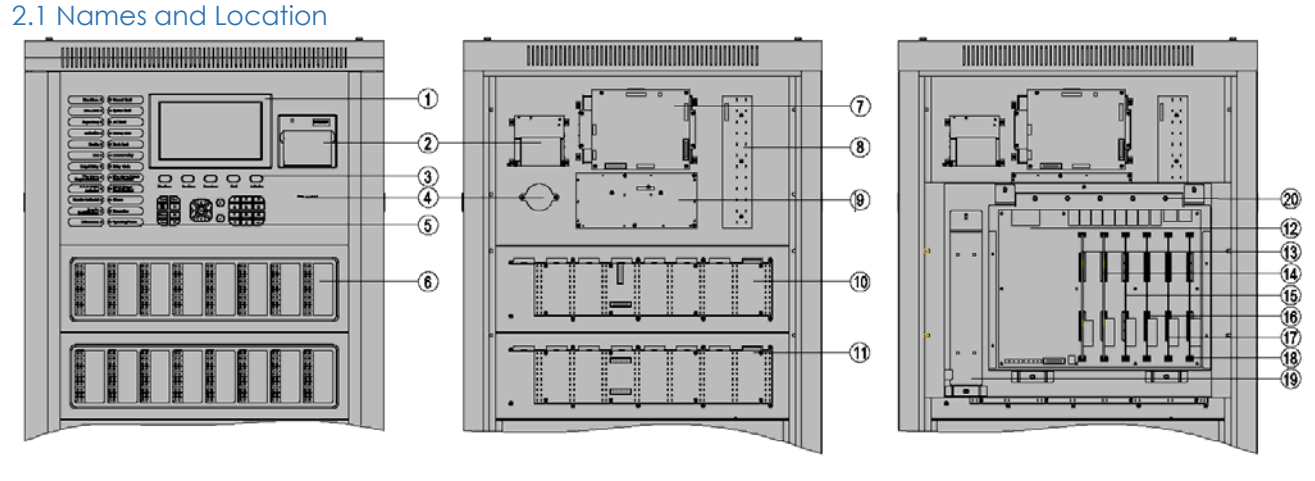

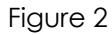

- 1) LCD Touch Screen
- 2) Printer
- 3) Operational Keypad
- 4) Buzzer
- 5) Status LED Indicator
- 6) Zone LED Indicator
- 7) Main Board
- 8) LED Circuit Board
- 9) Keypad Circuit Board
- 10) First Zone LED Board
- 11) Second Zone LED Board
- 12) Power Management Board
- 13) Loop 1 & 2 Board
- 14) Loop 3 & 4 Board
- 15) Loop 5 & 6 Board
- 16) Loop 7 & 8 Board
- 17) Communication Board 1
- 18) Communication Board 2
- 19) Power Supply Unit
- 20) Power terminal Board
- 21) Battery Space
- 22) Earth stud

A standard FACP consists of main board, loop board, Power management board, indication board, and zone indication panel.

#### Main board

Main board is the core of the FACP, which contains CPU and interfaces to other main and optional components of the system.

#### Loop board

As the signal interface of the FACP, the loop board contains ports for detection output that connects field devices and the FACP into a complete fire alarm system.

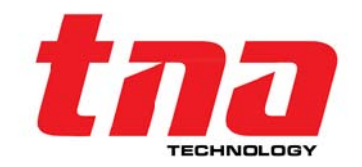

#### Power management board

It provides power to the main board, loop board and printer. Its backup feature ensures that devices registered during commission will not be lost in case of power fault. It also connects with power management Board, Main board, loop boards, network board and communication board.

#### Display and operation part

This part consists of switch board, keypad board, and LCD. It is used to indicate and display different status of the system, and enables operations through keypad (browsing, setting, printing and etc).

#### Zone indication panel

The zone indication panel can indicate zone wise status and point status of the particular device.

#### 2.2 Terminals and Connection

#### Notes:

- 1. Practice the General Guideline on laying cables and termination.
- 2. Lay the cable properly, do not stretch the cable tight inside the cabinet allow some looseness. Loop cable shall not mix with power cables allow some gap. Jointing of cables should be avoided as far as possible.
- 3. Ensure all electrical connection is tested before connection and observe the polarity of the battery cables.
- 4. All the loop, input/output circuit cable, sounder cables must be provided with identification mark or identifiers indicating the loop number in accordance with the cable loop circuit.
- 5. Make sure all the cables are arranged and marked properly for troubleshooting and maintenance.
- 6. Through the earth stud bonding enclosure and earth.

#### 2.2.1 Power Supply

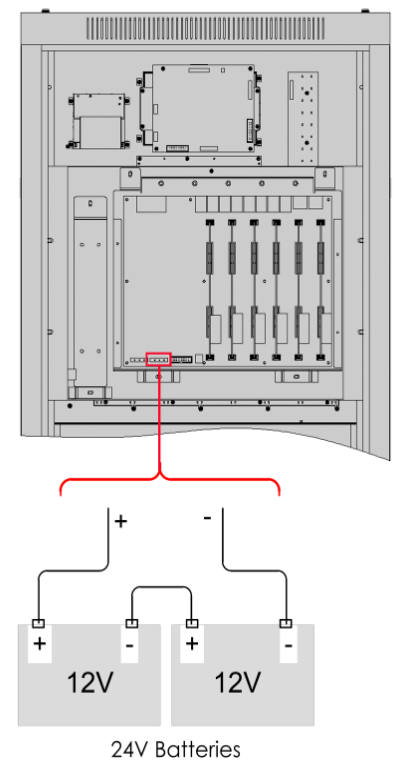

#### Main Power Supply

Input: 230VAC +10%-15%, 50Hz Cable Type: 1.5mm<sup>2</sup> Standard fire resistance cable Location: P1 power terminal board

#### **Secondary Power Supply**

Size: 2 x 12V / 45AH Type: Rechargeable-Lead acid battery Cable type: Supplied Location: P2 Power Management Board

**Notes:** Only Input Voltage range 230VAC +10%-15%, 50Hz applied LPCB certification, 120VAC, 60Hz, it is not applicable for EN54 & Not tested by LPCB.

Figure 3: Power Wiring Details

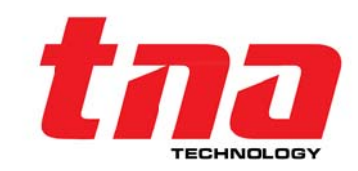

#### 2.2.2 Input/output

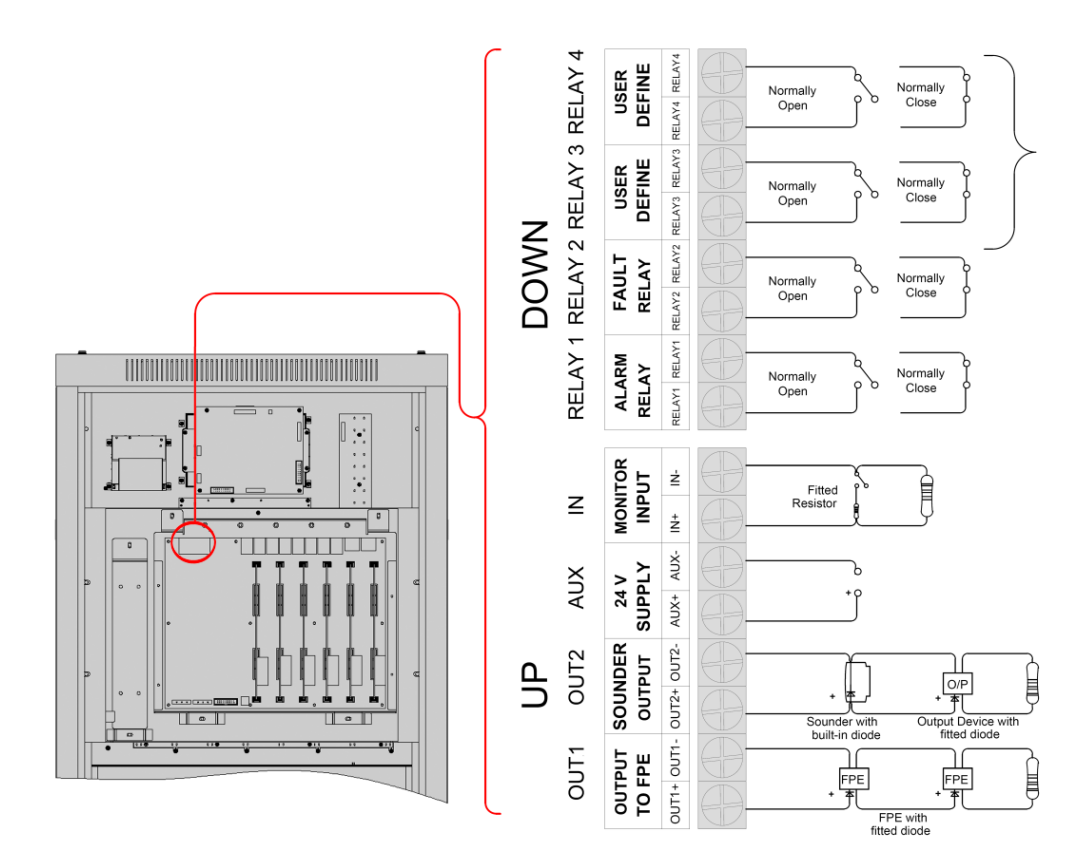

Figure 4: Input/output Wiring Details

Input/output Functionality

| Terminal | Description                       | Monitoring                     | When off                                                                              | When on     |
|----------|-----------------------------------|--------------------------------|---------------------------------------------------------------------------------------|-------------|
| OUT1     | Output to F.P.E                   | Monitored [4.7K $\Omega$ EOLR] | -0.5 to +1.3VDC                                                                       | +24VDC      |
| OUT2     | Output to Sounder                 | Monitored [4.7K $\Omega$ EOLR] | -0.5 to +1.3VDC                                                                       | +24VDC      |
| AUX      | Power Supply                      | Monitored                      | Monitored Set to 3: 24VDC<br>Continuous<br>Set to 4: 0V for 15<br>seconds- Resettable |             |
| IN       | Remote access<br>(for future use) | Unmonitored                    | -                                                                                     | -           |
| RELAY1   | Alarm Relay                       | Unmonitored                    | Normally Open/Close                                                                   | Change-over |
|          | Equit Polov                       | Unmonitored                    | Panel On-Normally<br>Open/Close                                                       | Change-over |
| KELA I Z | Fault Keldy                       | onnonnored                     | Panel Off- Normally<br>Open/Close [EN54-2]                                            | -           |
| RELAY3   | User Define                       | Unmonitored                    | Normally Open/Close                                                                   | Change-over |
| RELAY4   | User Define                       | Unmonitored                    | Normally Open/Close                                                                   | Change-over |

**NOTE:** Change the RELAY normally Open/Close setting by the Jumpers on the Power Management Board.

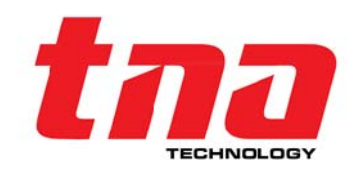

#### 2.2.3 Loop and Network

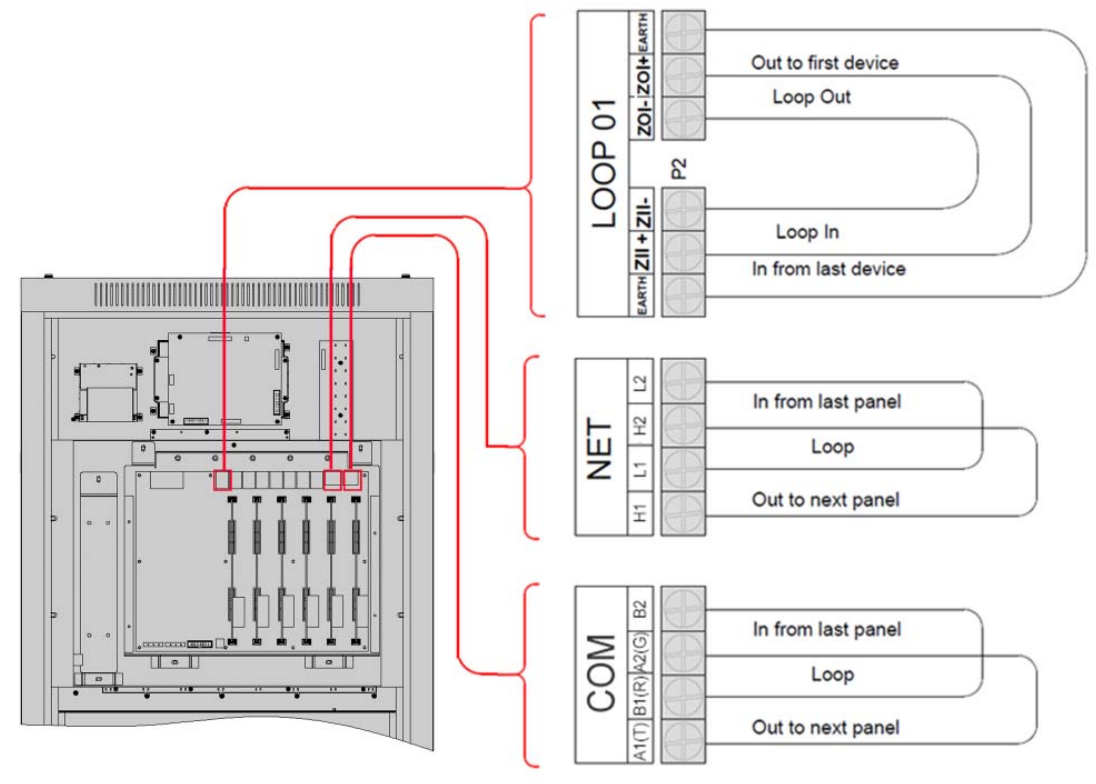

Figure 5: Loop and Network Wiring Details

**LOOP1 to LOOP8**: Each loop can have maximum 254 addressable devices. The FACP can have maximum 8 loops. If loop isolators are connected into the Class A loop, the detectors protected by the isolators will not be lost in case of short or open circuit with the loop, and the FACP reports loop fault.

#### Net (CAN BUS SIGNAL):

CAN BUS: Communication cable for connecting with up to 99 network FACP. H2(CANH2), L2(CANL2) of the previous FACP are to be connected with H1(CANH1) and L1(CANL1) of the next FACP, and H2(CANH2), L2(CANL2) of the next FACP are to be connected with H1 (CANH1) and L1 (CANL1) of the previous FACP.)

#### Com(RS485 SIGNAL): (For future use)

Connection used for hardware interface for attaching laptop in configuring the control panel. The A1/A2(485A) and B1/B2(485B) is connected with PC through two-core screened cable (Note: the length of cable should be less than 1000m; the screening layer should be earthed).

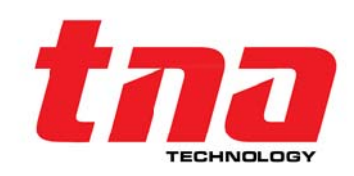

#### 3 Control Panel Descriptions

#### 3.1 Control Panel Fascia

Before operating the system read first this chapter and is familiar with the panel user interface.

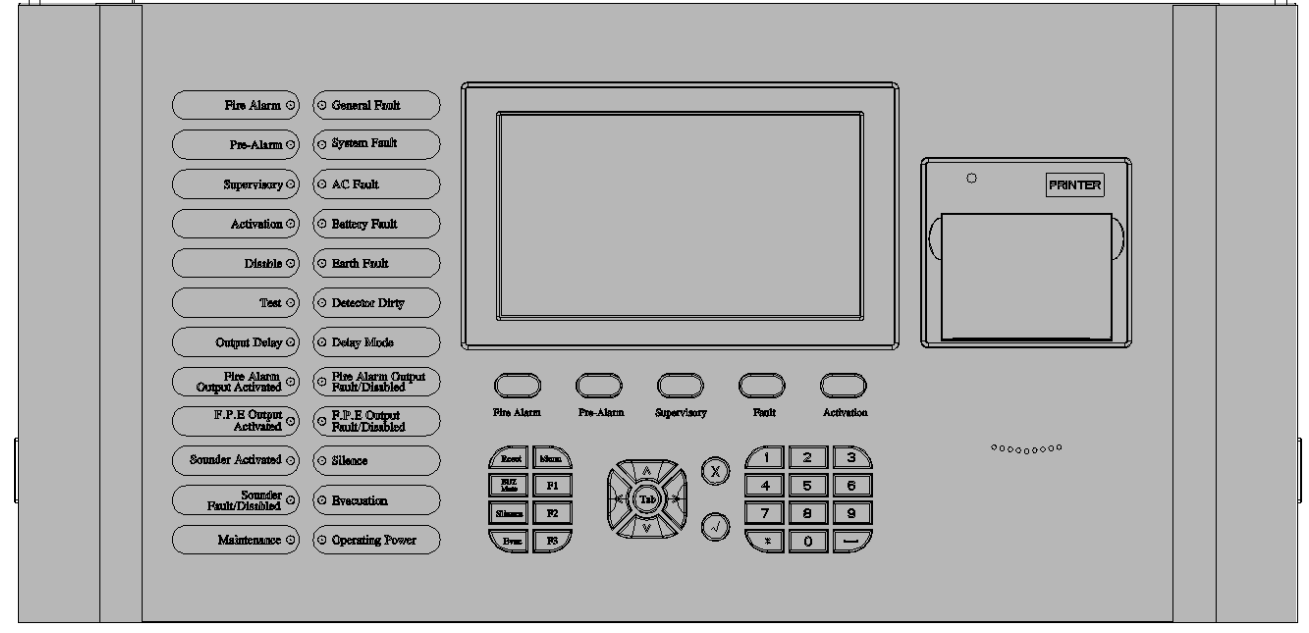

Figure 6

#### 3.1.1 LED Indicator

| Indicators    | Colour | Description                                                                                                    | How to clear                                                                                                    |
|---------------|--------|----------------------------------------------------------------------------------------------------|----------------------------------------------------------------------------------------------------|
| Display:      |        | This provides the message of the events and system status.                                                                                                    |                                                                                                    |
| Fire Alarm    | RED    | When illuminated it indicates that a<br>FIRE has been detected in the<br>protected location                                                                                                    | Attend the condition and perform the panel reset                                                                   |
| General Fault | YELLOW | When illuminated it indicates that a FAULT has been detected in the devices and alarm system.                                                                                                    | Correct the condition that<br>cause fault and<br>automatically clear the<br>indication or perform a<br>panel reset |
| Pre-Alarm     | RED    | When illuminated it indicates that a<br>PRE-ALARM has been detected in<br>the specified zone(s)                                                                                                    | Attend the condition and<br>press the ACK button to<br>turn the system to Pre-<br>alarm verification.              |
| System Fault  | YELLOW | When illuminated it indicates that the<br>fault has occurred with the main<br>processor. It is suggested to<br>investigate the fault due to the panel<br>will not able to attend the fires.                                                              | Turn –off and on the panel                                                                                         |
| Supervisory   | RED    | It illuminates when the panel receives<br>Supervisory information. The devices<br>whose types are between 31 and 55<br>can carry out supervisory information,<br>which is similar to fire detector.<br>Normally it is carried out from Input<br>Modules. | Attend the condition and perform a panel reset                                                                     |

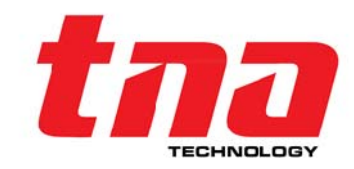

| Activation                                                                                                    | RED                                                                                                    | It illuminates when the panel receives<br>Activation information. The devices<br>whose types are between 62 and<br>75(Common Group Devices) can<br>carry out activation information.<br>Normally it is carried out from Output<br>Modules. ( <b>Note</b> : Not include Sounder<br>Group devices, the panel will not<br>display Sounder Group Devices'<br>activation information) | Attend the condition and perform the panel reset                                                                              |
|----------------------------------------------------------------------------------------------------|----------------------------------------------------------------------------------------------------|----------------------------------------------------------------------------------------------------|----------------------------------------------------------------------------------------------------|
| Disable                                                                                                    | YELLOW                                                                                                    | When illuminated it indicates that part of the panel has been disabled                                                                                                    | Enable the device/s and<br>automatically clear the<br>indication                                                              |
| Test                                                                                                    | YELLOW                                                                                                    | When illuminated it indicates one or more zones are in test mode.                                                                                                    | Cancel test when finished                                                                                                    |
| AC Fault                                                                                                    | YELLOW                                                                                                    | When illuminated it indicates that the main power has been failed                                                                                                    | Test the AC power source or check the connections.                                                                            |
| Battery Fault                                                                                                    | YELLOW                                                                                                    | Yellow. When illuminated it indicates that the battery has been failed.                                                                                                    | Replace the battery or<br>check the connections.                                                                              |
| Earth Fault                                                                                                    | YELLOW                                                                                                    | When illuminated it indicates that the panel or loop wiring is grounded                                                                                                    | Clear the ground fault                                                                                                    |
| Detector Dirty                                                                                                    | ActivationIt illuminates when the panel receives<br>Activation information. The devices<br>whose types are between 62 and<br>75(Common Group Devices) can<br>carry out activation information.<br>Normally it is carried out from Output<br>Modules. (Note: Not include Sounder<br>Group devices, the panel will not<br>display Sounder Group Devices'<br>activation information)Attend the condit<br>perform the panelDisableYELLOWWhen illuminated it indicates that<br>part of the panel has been disabledEnable the device<br>automically cle<br>indicationTestYELLOWWhen illuminated it indicates that<br>main power has been failedTest the AC power<br>or check the conneAC FaultYELLOWWhen illuminated it indicates that the<br>banel or loop wiring is groundedTest the AC power<br>or check the conneAC FaultYELLOWWhen illuminated it indicates that the<br>banel or loop wiring is groundedClear the ground<br>or check the conne<br>dirty chamber has been detected in<br>the specified smoke detector.Clear the smoke conne<br>and part of the system output is block by<br>delayed.upput DelayYELLOWWhen illuminated it indicates that the<br>system is set to Day mode that allows<br>the system is set to Day mode that allows<br>the system is set to Day mode that allows<br>the system is activated.Disable the delay for<br>Disable the delay for<br>Disable the delay for<br>Disable the delay for<br>Disable the delay for<br>the system is activated.Perform the panel<br>cancel by pressi<br>function kePerform the panel<br>disabled or fault is occurredYELLOWWhen illuminated it indicates that the<br>output to SPE circuit has been<br> | Clean the smoke chamber<br>and perform the panel<br>reset                                                                                                    |                                                                                                    |
| Output Delay                                                                                                    | YELLOW                                                                                                    | When illuminated it indicates that part of the system output is block by delayed.                                                                                                    | Wait until the time delay is<br>laps. Or Override by<br>pressing F1 function key. Or<br>cancel by pressing F2<br>function key |
| ActivationREDInitial information information. The device<br>whose types are between 62 an<br>75(Common Group Devices) ca<br>carry out activation information.<br>Normally it is carried out from Outy<br>Modules. (Note: Not include Sound<br>Group devices, the panel will no<br>display Sounder Group Devices<br>activation information)DisableYELLOWWhen illuminated it indicates that<br>part of the panel has been disableTestYELLOWWhen illuminated it indicates that<br>main power has been failedAC FaultYELLOWWhen illuminated it indicates that<br>main power has been failedBattery FaultYELLOWWhen illuminated it indicates that<br>main power has been failedBattery FaultYELLOWWhen illuminated it indicates that<br>part of the system output is block<br>dirty chamber has been detected.<br>the specified smoke detector.Output DelayYELLOWWhen illuminated it indicates that<br>system is set to Day mode that allow<br>the system output is block<br>delayed.Delay ModeYELLOWWhen illuminated it indicates that<br> | When illuminated it indicates that the<br>system is set to Day mode that allows<br>the system to follow the schedule<br>delay time.                                                                                                    | Disable the delay mode or<br>Disable Delay mode Led<br>indicator                                                                                                    |                                                                                                    |
| Fire Alarm<br>Output<br>Activated                                                                                                    | RED                                                                                                    | It illuminates when the panel's OUT1<br>Circuit (Output to Sounder) is<br>activated.                                                                                                    | Perform the panel reset                                                                                                    |
| FPE Output<br>Activated                                                                                                    | RED                                                                                                    | It illuminates when the panel's OUT2<br>Circuit (Output to FPE) is activated.                                                                                                    | Perform the panel reset                                                                                                    |
| Fire Alarm<br>Fault /Disable                                                                                                    | YELLOW                                                                                                    | When illuminated it indicates that the<br>Output to Sounder circuit has been<br>disabled or fault is occurred                                                                                                    | Enable the device/s and attend the condition                                                                                  |
| FPE Fault<br>/Disable                                                                                                    | YELLOW                                                                                                    | When illuminated it indicates that the<br>Output to FPE circuit has been<br>disabled or fault is occurred                                                                                                    | Enable the device/s and attend the condition                                                                                  |
| Sounder<br>Actived                                                                                                    | RED                                                                                                    | It illuminates when the loop sounder is activated.                                                                                                    | Perform the panel reset                                                                                                    |
| Sounder Fault<br>/Disable                                                                                                    | YELLOW                                                                                                    | When illuminated it indicates that a fault or disable in the loop sounders.                                                                                                    | Cancel after corrected the<br>condition that cause<br>sounder fault.                                                          |

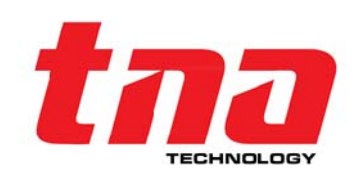

| SILENCE            | YELLOW | When illuminated it indicates that the<br>SILENCE button has been pressed<br>and the panel is silenced. | Correct the alarm<br>condition then perform the<br>panel rest. Note: If there a<br>new alarm occurs, the<br>panel will resound again. |
|--------------------|--------|----------------------------------------------------------------------------------------------------|----------------------------------------------------------------------------------------------------|
| Evacuation         | RED    | When illuminated it indicates that the EVAC button has been pressed                                     |                                                                                                    |
| Maintenance        | YELLOW | When illuminated it indicates that the panel is in programming mode.                                    | Exit the programming<br>menu, and automatically<br>clear the indication                                                               |
| Operating<br>Power | GREEN  | When illuminated it indicates the<br>power supply is present                                            | N/A                                                                                                    |

#### 3.1.2 Display and Control Keypads Function

**LCD SCREEN:** Touch screen display, use for optional user interface aside from operational keypads which shows options that can be choose by touching the screen.

**View Information:** This is single-button activation. This allows easy single activation of viewing the most important information such as Fire Alarm, Pre-Alarm, Supervisory, Faults and Active.

**Fire Alarm Info:** When fire alarm occurs, the buzzer of the FACP sounds. Please first find out the location according to the information Shown on the FACP to verify whether the fire really happened. If it's a real fire, please take corresponding measures as outlined below.

Step 1: Press EVAC or F1 and F2 to evacuate the people in field.

Step 2: Call the fire department.

Step 3: Initiate extinguishers.

If it is a false alarm, please take the following measures

Step 1: Press SILENCE to stop the sound.

Step 2: Remove the causes of the false alarm.

Step 3: Press RESET to make the FACP back to the normal state. If the device still gives false alarm, disable it and inform the installer or manufacturer for repair.

**Pre-Alarm Info:** In case of a pre-alarm, the Pre-Alarm LED will illuminate, and the buzzer of the FACP will sound continuously. The FACP provides two types of dependency on more than one alarm signal in zone setup. If a zone is set as Type A dependency, the alarm of a detector from this zone will be reported as a pre-alarm, and only when there is another detector from the same zone alarms, will the FACP report a fire alarm. If a zone is set as Type B dependency, the alarm of a detector from this zone will be reported as a pre-alarm, and when there is another detector alarm from any zone, the FACP will report a fire alarm. In different working mode, the disposal of the pre-alarm signal will be different.

In night mode, if a zone is set as Type A dependency, the pre-alarm will be delayed for 30 minutes. If it's set as Type B dependency, the pre-alarm will be delayed for 5 minutes.

In day mode, if a pre-alarm comes, the screen will display the delay time Stage 1 for acknowledgement of the pre-alarm. Pressing ACK, the FACP will enter the delay time Stage 2 for verifying if it's a true fire alarm.

Supervisory Info: The display screen is the same as fire alarm.

**Fault Info:** The indication of the fault message depends on the type of fault. Specific fault types and causes are shown in Appendix 2.

AC fault: If the AC supply is down, the panel will report AC fault

Light AC FAULT LED.

The LCD displays "AC FAULT"

The panel generates fault sound.

Fault relay outputs.

**Battery fault:** The panel will reports battery fault if the battery voltage is lower than 21VDC or the internal resistance is higher than 1 ohm

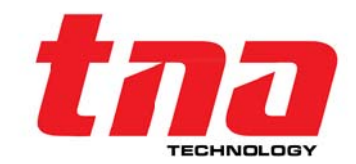

Light GENERAL FAULT and BATTERY FAULT LED.

The LCD displays "BATTERY FAULT" or "BAT Resistance FAULT".

The panel generates fault sound.

Fault relay outputs.

System fault: The panel will report system fault if its control CPU and circuit is in fault and the panel

cannot work normally. The panel will enter Safe state.

It lights the SYSTEM FAULT LED.

There is no display on the LCD.

The panel generates continuous alarm sound.

The keypad cannot be used.

After the fault is removed, the FACP has to be reset by rebooting.

Fault relay outputs.

Earth fault: When Loop Bus is connected to the earth, the FACP reports earth fault.

It lights the GENERAL FAULT and EARTH FAULT LED.

The FACP generates fault sound.

Fault relay outputs.

#### NOTE:

The Safe state: When the crystal oscillator occurs short circuit, the system enters into safe mode, which is the fault state of system.

If the crystal oscillator of Mainboard /loop Board occurs short circuit, the controller will report system fault. **RELAY2** Change-over, **OUT1/OUT2/AUX/RELAY1/RELAY3/RELAY4** keep state.

If the Power Board enters into safe mode, the controller will report system fault. **RELAY2** Change-over, **RELAY1 / RELAY3 / RELAY4** keep state, **OUT1 / OUT2 / AUX** will be off.

If the crystal oscillator of Communication board/Zone Indication panel occurs short circuit, it will report communication fault.

Activation Info: When the device is activated manually or by linkage.

**MENU**: This buttons is used to access to the system menu. Each option in the menu corresponds to one number button. This is accessible under the manager password.

F1, F2, F3: This button is Functional keys. This allows easy single-button activation of the common used features.

**RESET**: This button allows resetting the control panel. Pressing the reset button perform a cold reboot allow to clear all current events then restore the panel to the normal condition.

**BUZ MUTE**: This button mutes the buzzer of the control panel. Pressing the mute button will stop the internal panel buzzer.

**SILENCE:** This button silences the alarm warning circuit and devices. Pressing the silence button will stop panel sounder output and the entire sounder devices in the loop which programmed as device type 56, 57, 58, 59, 60, 61.

**EVAC**: This button enables the alarm warning circuit and devices. Pressing the EVAC button will start panel sounder output and the entire sounder devices in the loop which programmed as device type 56, 57, 58, 59, 60, 61.

**Numerical and Alphabetic Keys** (1, 2ABC, 3DEF, 4GHI, 5JKL, 6MNO, 7PQRS, 8TUV, 9WXYZ, 0,  $\Box$ , \*): This button is used to enter the data manually at the control panel.

<>TAB^v: This button is for the position indicator on the display screen where a user can enter inputs.

**X:** This is a cancel button. Pressing the [X] button will cancel the operation and return to the main menu, and allow user to exit programming without saving.

 $\sqrt{1}$ : This is an enter button. Pressing the [ $\sqrt{1}$ ] button will confirm saving settings and validate various option and messages.

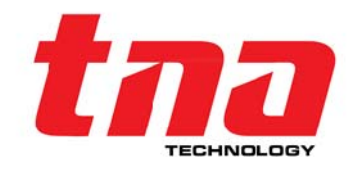

#### 3.1.3 Zone LED Indicator

Each FACP has a built-in two zone indication panels, appearance of which is shown in Figure 11.

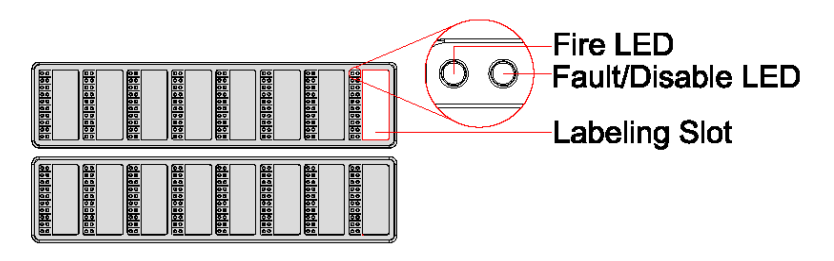

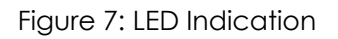

#### Display

The LED indicators support up to 80 displays. Each display can be identified according to the preconfigure setting on Zone Display Card LED Setup. The user can put the name of device on the right of the indicators.

|                               |               |                    | Indicati         | ion              |                | Description                                                                                                    |
|-------------------------------|---------------|--------------------|------------------|------------------|----------------|----------------------------------------------------------------------------------------------------|
|                               | Fire          | Fault              | Disable          | Test             | Active         | Description                                                                                                    |
| Display Zone<br>Status        | RED<br>Steady | Yellow<br>Blinking | Yellow<br>Steady | Yellow<br>Steady | -              | Zone indication                                                                                                 |
| Display Group<br>Status       | -             | Yellow<br>Blinking | Yellow<br>Steady | -                | RED<br>Steady  | Group Indication                                                                                                |
| Display Loop<br>Device Status | RED<br>Steady | Yellow<br>Blinking | Yellow<br>Steady | -                | RED"<br>Steady | RED'= if device type is<br>assigned to Fire signal<br>RED''= if device type is<br>assigned to Activation signal |

#### **LED indicator Board**

The two LED board fits on the panel which can be extended up to 4 circuit boards. Each LED indicator position is identified through jumper setting as shown below:

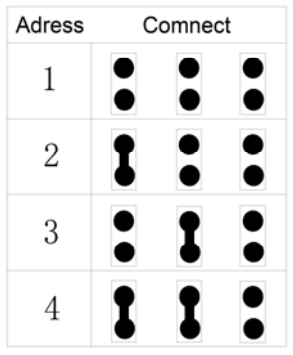

The last column is free, there is no change to the gate

Figure 8

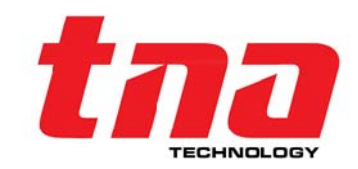

#### 3.2 Type for Sound Indication

The FACP will give sound of higher priority if two types of event occur simultaneously.

The FACP gives continuous sound when fire alarm or Pre alarm occurs.

The FACP gives slow sound (0.5s on, 0.5s off) when there is supervisory message.

The FACP gives slow sound (1s on, 1s off) when fault occurs.

The FACP gives slow sound (2s on, 2s off) when Activation occurs.

#### 4 System Commissioning

#### 4.1 Preparation

Before switching on the panel ensures all electrical connections are tested, measured and visually checked and all the devices should be wired correctly.

#### 4.2 Keypad/Keyboard Locking

The keypad and keyboard [touch-screen] can be locked by the user if desire. To unlock this control panel has three user access levels: Note, each access level has its own operating criteria.

Level 1: user access without entering pass code [Default Setting]

Level 2: user access with entering special pass code known as operation pass code [Default Setting 1111111]

Level 3: user access with entering special pass code known as commissioning pass code [Default Setting 22222222]

Level 4: factory level pass code

#### 4.3 Basic Commissioning Procedures

- 1. Make sure all the addressable devices are encoded with the unique number. The address of the device is recommended to be consecutive number but not limited in order to have flexibility and should not be repeated.
- 2. Connect the loop with the panel as follow: Loop Out (+) to Loop In (+) / Loop Out (-) to Loop In (-).
- 3. Turn on the panel. Select the desire option as follow:
  - 1. Log-in Directly
  - 2. Enroll Additional Device
  - 3. Enroll All
- 4. The control panel should be set to commissioning mode in order to have a full access to any programming menu of the system. **Note:** It is required that after the commissioning is completed or before leaving the panel on the job site, always keep the system under the Monitoring mode to protect and secure the last made configurations. Using touch-screen interface:

On the Main Menu tap **Commission Menu**. Input the Pass code [level 3] then tap **Panel Setup** and then tap **Function State Setup** and shows state selection.

| 1. Function State Setup |                                        |            |
|-------------------------|----------------------------------------|------------|
| 2. Silence/Reset        | Function State Setup                   | tna        |
| 3. Language Sel         | Enter Commision Mode                   | TELEVISION |
| 4. Sounder Outp         | <ul> <li>Enter Monitor Mode</li> </ul> |            |
| 5. Day/Night Tim        | Ok Cancel                              |            |
| 6. Alarm Timer Solop    |                                        |            |

Figure 9

- 5. Set the passcode of the panel.
- 6. View the enrolled devices and compare to the project layout. Using touch-screen interface:

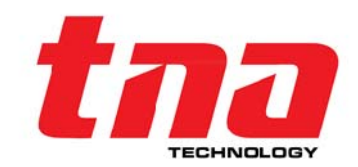

On the Main Menu tap **Navigating Menu** then tap **View Panel Status** and then tap **View Loop Board** and shows number of total enrolled devices.

Using key-pad interface:

On the Key **Menu** press Menu, then press button **1**, then press button **1**, then press button **2 View Loop Board.** 

- 7. Download the pre-configured data base from TX7810 programming software through a computer to the control panel. Refer to the TX7810 Defining Tool manual for more details.
- 8. Test the system.

#### 5 Operation and Commission Menu

5.1 Navigating Menu Hierarchy

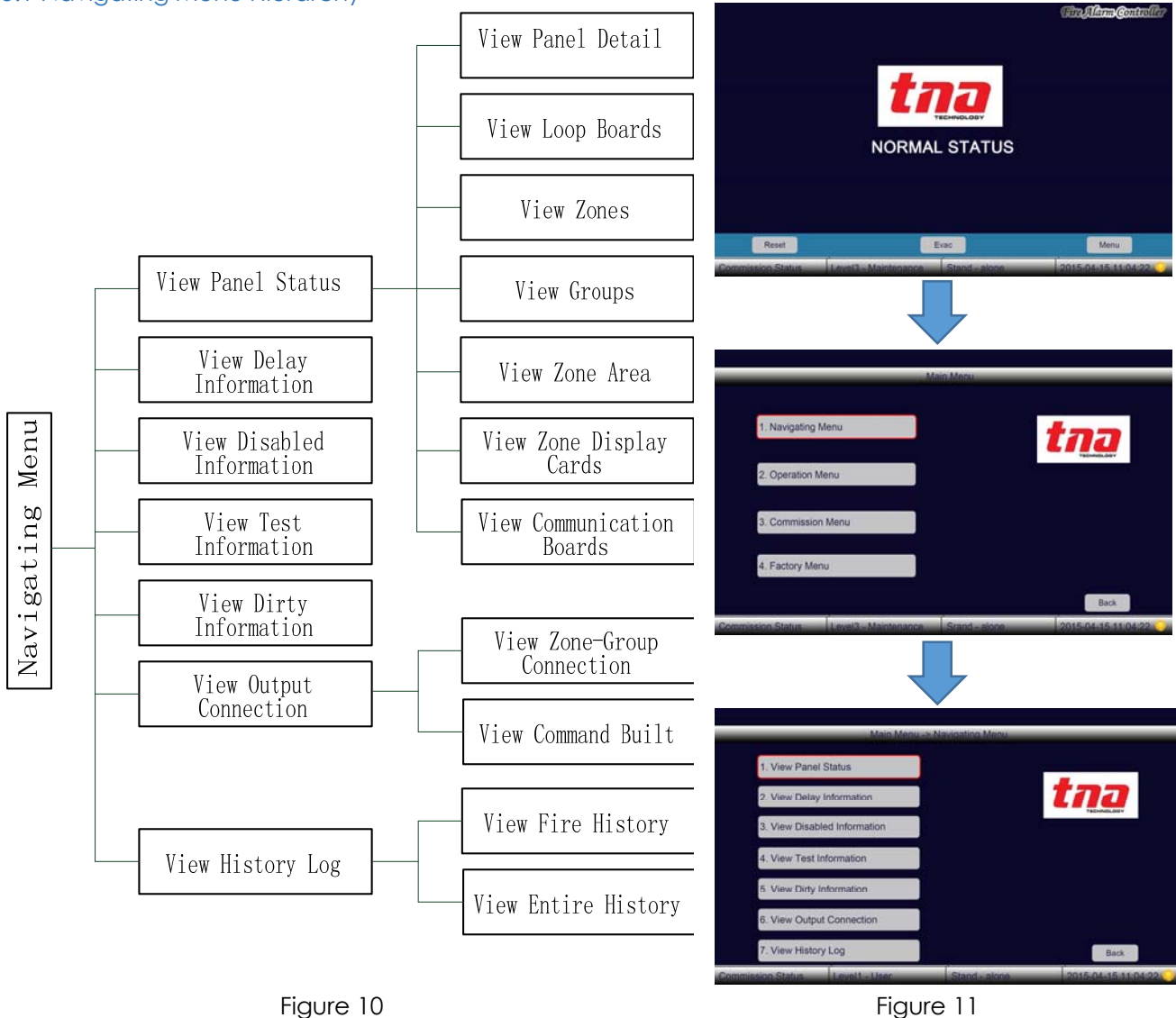

#### Navigation Menu

This menu provides to review alarm events history, the various system devices and their associated configurations. When a menu selection is made, the system displays the appropriate information. To access in this menu level 1 is required.

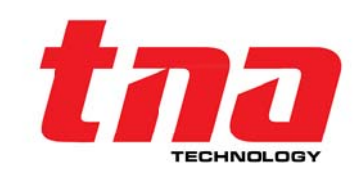

#### 5.1.1 View Panel Status

This displays all the status and the latest information of your system. The detailed reporting status are divided into seven [7] sub-menus.

On the Main Menu tap **1 Navigating Menu** then tap **1 View Panel Status** and then view the sub-menus

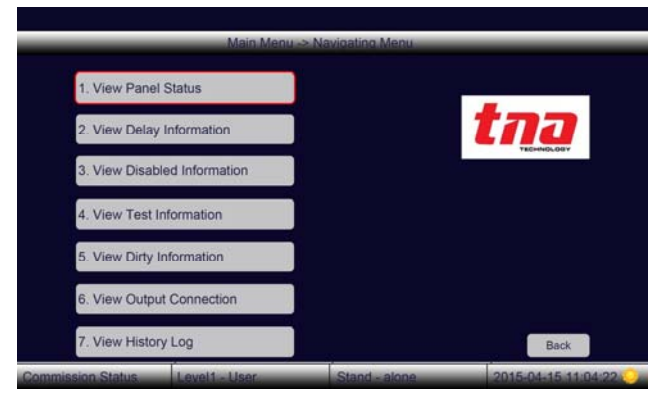

Figure 12

#### 5.1.1.1 View Panel Details

This display the total number of loops, devices, and display boards, zones, common and sounder groups monitored by the panel including panel main board software version

On the Main Menu tap **1 Navigating Menu** then tap **1 View Panel Status** and then tap **1 View Panel Details** and shows the details

| Total Loops-05 Total                                                       | Devices-0995 Total Zon                                                       | e Display Board-02   |                     |
|----------------------------------------------------------------------------|------------------------------------------------------------------------------|----------------------|---------------------|
| Total zones:0008 , Tota<br>Total Groups:0029, Tot<br>Include Sounder Group | al Zone Devices:0904,<br>al Group Devices:0091<br>ps:0013, Total sounders:00 | 17                   |                     |
| Mainboard Hardware \                                                       | /ersion-V001,Mainboard Se                                                    | oftware Version-V001 |                     |
|                                                                            |                                                                              |                      |                     |
|                                                                            |                                                                              |                      |                     |
|                                                                            |                                                                              |                      |                     |
|                                                                            |                                                                              |                      |                     |
|                                                                            |                                                                              |                      |                     |
| Print Selected                                                             | F2                                                                           | F3                   | Back                |
| Commission Status                                                          | Level3 - Maintenance                                                         | Stand - alone        | 2015-04-15 11:04:22 |

Figure 13

#### 5.1.1.2 View Loop Boards

This display the number of devices enrolled in the loop and loop software versions

On the Main Menu tap 1 Navigating Menu then tap 1 View Panel Status and then tap 2 View Loop Board and shows the detail

For more additional details about on the particular loop configuration tap **F1** tab for device list and **F2** tab for loop map.

| Main Menu -> Navigating Menu -> View Panel Status -> View Loop Boards                                           |
|----------------------------------------------------------------------------------------------------|
| Total Loops-04 Total Devices-0995                                                                               |
| Loop-01 : <loop board=""> Total Devices-233 Status-Nomal<br/>Hardware Version-V001 Software Version-V001</loop> |
| Loop-02 : <loop board=""> Total Devices-254 Status-Nomal<br/>Hardware Version-V001 Software Version-V001</loop> |
| Loop-03 : <loop board=""> Total Devices-254 Status-Nomal<br/>Hardware Version-V001 Software Version-V001</loop> |
| Loop-04 : <loop board=""> Total Devices-254 Status-Nomal<br/>Hardware Version-V001 Software Version-V001</loop> |
|                                                                                                    |
| E1 E2<br>Detail Loop F3 Back                                                                                    |
| Commission Status Level3 - Maintenance Srand - alone 2015-04-15 11:04:22 🥥                                      |

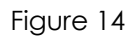

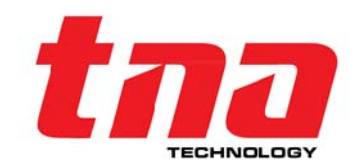

| Main Menu -> Navigating Menu -> View Panel Status ->View Loop Boards                                            | M      | ain Men  | u -> Navi | gating Me | nu ~ Vie  | w Panel S | itatus -> V | iew Loop | Boards -          | - Devices | Мар        |
|----------------------------------------------------------------------------------------------------|--------|----------|-----------|-----------|-----------|-----------|-------------|----------|-------------------|-----------|------------|
| Total Loops-04 Total Devices-0995                                                                               | Loop:0 | 1        |           |           | 6         | 001-064   | D065-1      | P D120-  | 102 010           | 2-254     | Back       |
| Loop-01 : <loop board=""> Total Devices-233 Status-Nomal</loop>                                                 |        |          |           |           |           | 001~064   | D005~12     | D129     | 192 D18           | 13~204    | Dack       |
| Hardware Version-V001 Software Version-V001                                                                     |        | 001      | 002       | 003       | 004       | 005       | 006         | 007      | 008               | 009       | 010        |
| Loop-02 : <loop board=""> Total Devices-254 Status-Nomal<br/>Hardware Version-V001 Software Version-V001</loop> |        | 011      | 012       | 013       | 014       | 015       | 016         | 017      | 018               | 019       | 020        |
| Loop-03 : <loop board=""> Total Devices-254 Status-Nomal</loop>                                                 |        | 021      | 022       | 023       | 024       | 025       | 026         | 027      | 028               | 029       | 030        |
| Loop-04 : <loop board=""> Total Devices-254 Status-Nomal</loop>                                                 |        | 031      | 032       | 033       | 034       | 035       | 036         | 037      | 038               | 039       | 040        |
| Hardware Version-V001 Software Version-V001                                                                     |        | 041      | 042       | 043       | 044       | 045       | 046         | 047      | 048               | 049       | 050        |
|                                                                                                    |        | 051      | 052       | 053       | 054       | 055       | 056         | 057      | 058               | 059       | 060        |
| Defail Loop Map F3 Back                                                                                         |        | 061      | 062       | 063       | 064       | Norma     | il<br>ated  | Unma     | tched<br>ifigured | Misse     | d<br>nroll |
| Commission Status Level3 - Maintenance Srand - alone 2015-04-15 11:04:22 🕗                                      | Comm   | ission S | tatus     | Level3    | - Mainten | ance      | Stand - a   | lone     | 20                | 015-04-15 | 11:04:22 🚫 |

Figure 15: Loop details (F1)

#### 5.1.1.3 View Zones

This display the total numbers of zones configured and the assigned devices on that particular zone.

> On the Main Menu tap **1 Navigating Menu** then tap **1 View Panel Status** and then tap **3 View Zones** and shows the details

For additional details about on the particular zone configuration tap F1 tab.

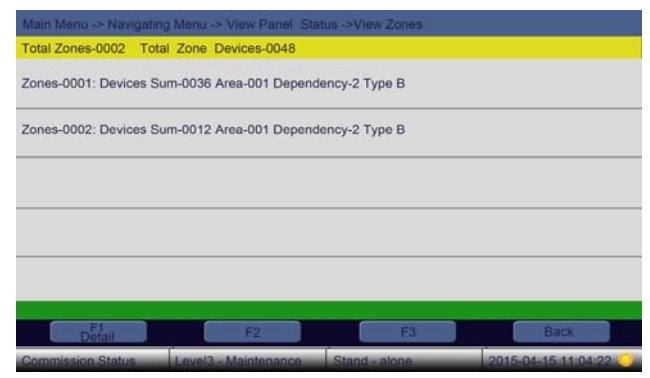

Figure 16: Loop Map (F2)

Figure 17

#### 5.1.1.4 View Groups

This display the total numbers of group configured and the assigned devices on that particular group.

> Main Menu taps 1 Navigating Menu then tap 1 View Panel Status and then taps 4 View Groups and shows the details

For additional details about on the particular group configuration tap F1 tab.

#### 5.1.1.5 View Zone Area

This display the group of zones in a particular area

On the Main Menu tap **1 Navigating Menu** then tap **1 View Panel Status** and then tap **5 View Zone Area** and shows the details

For additional details about on the zone area tap F1 tab.

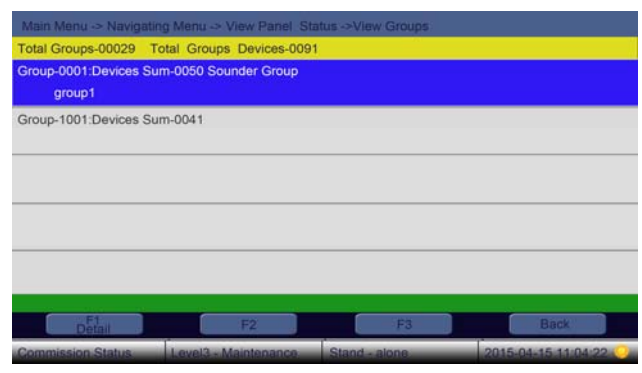

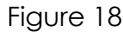

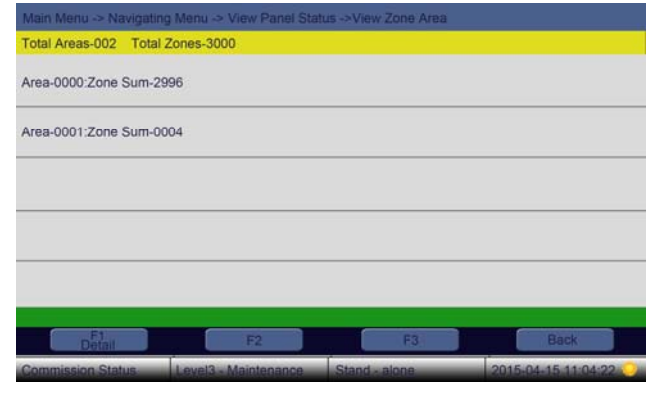

Figure 19

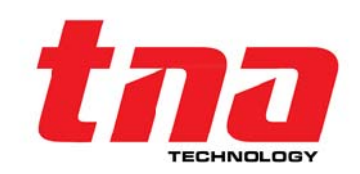

#### 5.1.1.6 View Zone Display Board

This display the number of zones display board enrolled on the panel. Up to four zone display boards can install in the panel.

> On the Main Menu tap 1 Navigating Menu then tap 1 View Panel Status and then tap 6 View Zone Area and shows the details

For additional details about Zone Display Board tap F1.

#### 5.1.1.7 View Communication Board

This display communication interface details.

On the Main Menu tap 1 Navigating Menu then tap 1 View Panel Status and then tap 7 View Communication Boards and shows the details

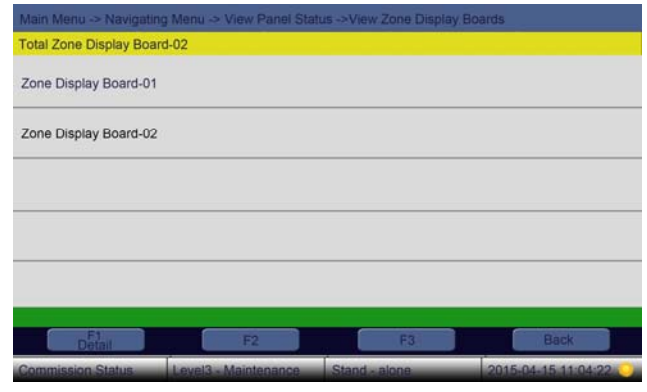

Figure 20

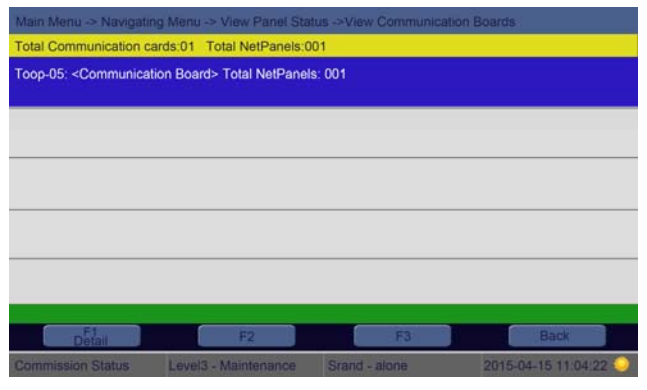

Figure 21

#### 5.1.2 View Delay Information

This displays the delay time and associate configuration when active.

On the Main Menu tap **1 Navigating Menu** then tap **2 View Delay Information** and then shows the details

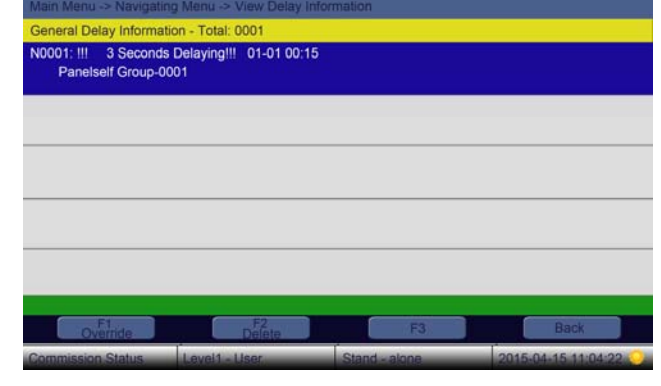

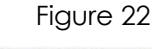

### 

#### 5.1.3 View Disable Information

This displays the disable information for the devices that this function is executed on.

On the Main Menu tap **1 Navigating Menu** then tap **3 View Disable Information** and then shows the details

The disabled device details can be printed by selecting it then tap the **F1** tab. It is also possible to enable the device directly by tapping the **F3** tab (need level 2 passcode).

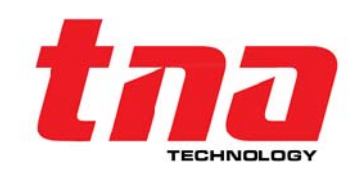

#### 5.1.4 View Test Information

This display the test information for the devices, zones that this function is executed on.

On the Main Menu tap **1 Navigating Menu** then tap **4 View Test Information** and then shows the details

The test device details can be printed by selecting it then tap the **F1** tab.

| Main Menu -> Navigatir  | ig Menu ->   | View Tes   | t Informa | tion      |     |                    |  |
|-------------------------|--------------|------------|-----------|-----------|-----|--------------------|--|
| General Test Informatic | n - Total: ( | 0002       |           |           |     |                    |  |
| N0001: 01-01 01:01 Zo   | ne-0001 O    | ff Sounder | 8         |           |     |                    |  |
| N0002: 01-01 01:01 Zo   | ne-0002 O    | n Sounder  |           |           |     |                    |  |
|                         |              |            |           |           |     |                    |  |
|                         |              |            |           |           |     |                    |  |
|                         |              |            |           |           |     |                    |  |
|                         |              |            |           |           |     |                    |  |
| Print Selected          |              | F2         |           |           | F3  | Back               |  |
| Commission Status       | Lough        | Opprotor   |           | Stand alo | 100 | 2015 04 15 11-04-2 |  |

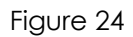

#### 5.1.5 View Dirty Information

This displays information for the dirty a detector which required an immediate cleaning.

| On the Main Menu tap <b>1 Navigating Menu</b>                       | Main Menu -> Navigating                                                                               |
|---------------------------------------------------------------------|----------------------------------------------------------------------------------------------------|
| then tap <b>5 View Dirty Information</b> and then shows the details | Dirty Detectors Information<br>N0001: 04-11 13:28 Fault<br><smoke dete<br="" photo="">room123</smoke> |
|                                                                     |                                                                                                    |

The dirty detector details can be printed by selecting it then tap the  ${\bf F1}$  tab.

| Main Menu -> Navigatin                                              | Menu -> View Dirty Infor                               | mation                   | _                   |
|---------------------------------------------------------------------|--------------------------------------------------------|--------------------------|---------------------|
| Dirty Detectors Informat                                            | on - Total: 0001                                       |                          |                     |
| N0001: 04-11 13:28 Fau<br><smoke det<br="" photo="">room123</smoke> | It Information Panelself Z(<br>ector> Need Immediate C | 0001 L01 D180<br>leaning |                     |
|                                                                     |                                                        |                          |                     |
|                                                                     |                                                        |                          |                     |
|                                                                     |                                                        |                          |                     |
|                                                                     |                                                        |                          |                     |
| Print Selected                                                      | F2                                                     | F3                       | Back                |
| Commission Status                                                   | Level3 - Maintenance                                   | Stand - alone            | 2015-04-15 11:04:22 |

Figure 25

#### 5.1.6 View Output Connection

This display the output connection information, its divided into two [2] sub-menus namely View Zone-Group Connection and View Command Built.

#### 5.1.6.1 View Zone-Group Connection

This display the particular zone associated with number of groups and its delay time details in the event of fire and pre-alarm scenario.

On the Main Menu tap **1 Navigating Menu** then tap **6 View Output Connection** and then tap **1 View Zone-Group Connection** and shows the details

For other zone details type the zone number on the zone box.

| Fire ou | utput gro | ups (Max | 24) | Pre-Al | arm out | put groups (Max | 8)    |          |        |
|---------|-----------|----------|-----|--------|---------|-----------------|-------|----------|--------|
| Item    | Group     | Delay    |     | Item   | Group   | Delay           |       |          | _      |
| 01      | 0001      | 0000     |     | 01     | 0001    | 000             | 1     | 2        | 3      |
| 02      | 0000      | 0000     |     | 02     | 0000    | 000             | 4     | 5        | 6      |
| 03      | 0000      | 0000     |     | 03     | 0000    | 000             |       | <u> </u> | 100    |
| 04      | 0000      | 0000     |     | 04     | 0000    | 000             | -     | 8        | 9      |
| 05      | 0000      | 0000     |     | 05     | 0000    | 000             | 0     | Up       | Down   |
| 06      | 0000      | 0000     |     | 06     | 0000    | 000             | E4    | E2       | 52     |
| 07      | 0000      | 0000     |     | 07     | 0000    | 000             | FI    | F2       | 10     |
| 08      | 0000      | 0000     | 1   | 08     | 0000    | 000             | Enter | Tab      | Cancel |

Figure 26

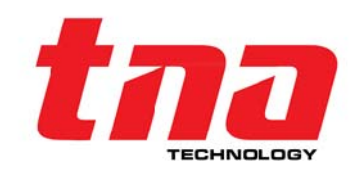

#### 5.1.6.2 View Command Built

This displays the command build expanded formula between inputs and output devices.

On the Main Menu tap **1 Navigating Menu** then tap **6 View Output Connection** and then tap **2 View Command Built** and shows the details

For other formulas detail type the formula ID on the formula ID box.

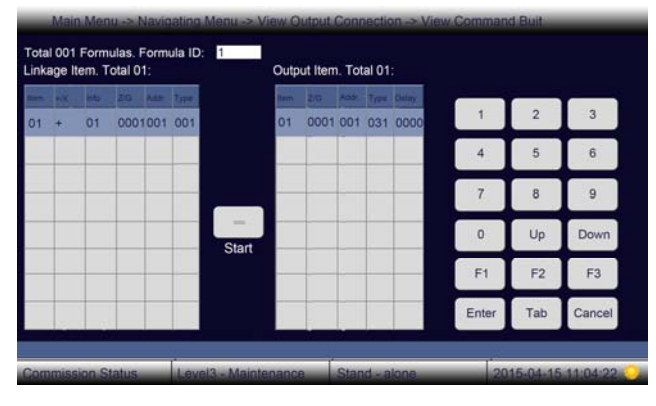

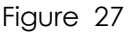

#### 5.1.7 View History Log

The History memory is divided into two parts namely View Fire History and View Entire History.

#### 5.1.7.1 View Fire History

This displays the fire history information. The history capacity is 1000 stored in non-volatile memory.

On the Main Menu tap **1 Navigating Menu** then tap **7 View History Log** and then tap **1 View Fire History** and shows the details

The fire history details can be printed by selecting it then tap the **F1** tab.

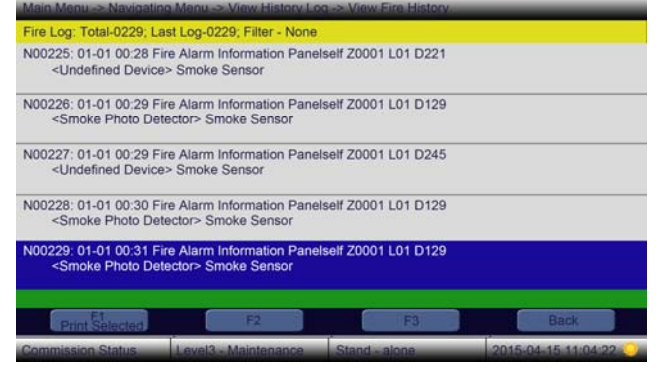

Figure 28

#### 5.1.7.2 View Entire History

This display all the history information. The history capacity is 10,000 stored in non-volatile memory

On the Main Menu tap 1 Navigating Menu then tap 7 View History Log and then tap 2 View Entire History and shows the details

The history details can be printed by selecting it then tap the **F1** tab.

| Main Menu -> Navigatin                                           | a Menu -> View History Lo  | og -> View Entire History | ( in                  |
|------------------------------------------------------------------|----------------------------|---------------------------|-----------------------|
| General Log: Total-017                                           | 64; Last Log-01764; Filter | - None                    |                       |
| N01760: 01-01 00:18 E<br><sounder strobe=""><br/>room1</sounder> | nable Command Panelself    | G0001 L01 D252            |                       |
| N01761: 01-01 01:18 E<br><sounder strobe=""><br/>room1</sounder> | nable Information Panelsel | f G0001 L01 D252          |                       |
| N01762: 01-01 01:18 G                                            | roup Enable Information P  | anelself Group-0001       |                       |
| N01764: 01-01 01:18 E<br><sounder strobe=""><br/>room2</sounder> | nable Command Panelself    | G0001 L01 D253            |                       |
| N01764: 01-01 01:18 E<br><sounder strobe=""><br/>room2</sounder> | nable Information Panelsel | f G0001 L01 D253          |                       |
| Print Selected                                                   | F2                         | F3                        | Back                  |
| Commission Status                                                | Level3 - Maintenance       | Stand - alone             | 2015-04-15 11:04:22 💛 |

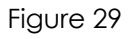

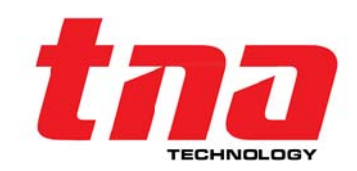

#### The Alama Disable Devices-By Code Dis/Enable Devices -By Code Enable Devices-By Code **Disable Devices-By Address** NORMAL STATUS Dis/Enable Devices -Time and Date Setup By Address Enable Devices-By Address Printer Setup Disable Zone Delay Mode Setup Dis/Enable Zone Enable Zone Disable/Enable Setup **Operation Menu** Disable Group Dis/Enable Group 1. Navigating Menu tna Enable Group Operation Menu Dis/Enable Panel Outputs 4. Factory M Delete Net Disable ED Display & Buzzer-Self-Test Test Setup View Command Built Calibrate Touch Screen LED Display & Buzzer Self-Test tna View Command Built LED Display & Buzzer Self-Test View Command Built 6. Calibrate Touch Back

#### 5.2 Operation Menu Hierarchy

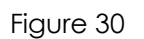

Figure31

#### Operation Menu

This menu provides system operation and function. To access in this menu level 2 is required.

#### 5.2.1 Time and Date Setup

Selecting this option user allows to set the current time and date.

On the Main Menu tap **2 Operation Menu** then tap **1 Time and Date Setup** and shows present time and date

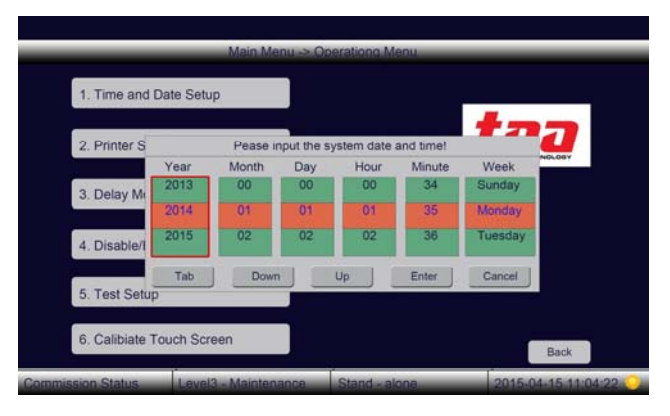

Figure 32

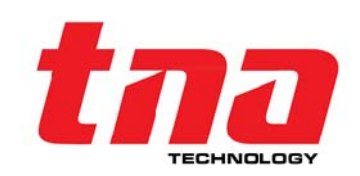

#### 5.2.2 Printer Setup

Selecting this option user allow to set the printer for intended application.

On the Main Menu tap **2 Operation Menu** then tap **2 Printer Setup** and shows the option buttons.

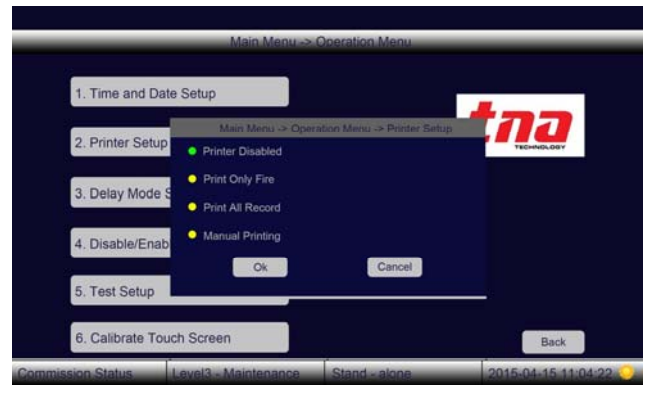

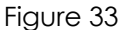

#### 5.2.3 Delay Mode Setup

Selecting this option user allow to disable or enable the delay mode.

**Disable Delay mode**, clicking this round button disable the delay time made from Command Builder and set the panel into Night mode.

**Enable Delay mode**, clicking this round button allows the panel to active the "**Day/Night Timer**", the panel can switch the day and the night mode automatic.

**Disable Delay mode Led indicator**, In Enable Delay mode, clicking this round button allows the panel turn-off 'delay mode' LED indicator

| 1. Time and Date | Setup                                                               |           |
|------------------|---------------------------------------------------------------------|-----------|
| 2. Printer Setup | Delay Mode Setup                                                    | tna       |
| 3. Delay Mode S  | Disable Delay Mode     Enable Delay Mode                            | TREMMEDUT |
| 4. Disable/Enabl | Disable Delay Mode Led Indicator<br>Enable Delay Mode Led Indicator |           |
| 5. Test Setup    | Ok                                                                  |           |

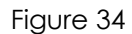

#### Enable Delay mode Led indicator, In Enable Delay mode

clicking this round button allows the panel illuminate 'delay mode' LED indicator

On the Main Menu tap **2 Operation Menu** then tap **3 Delay Mode Setup** and shows the option buttons then tap **OK** tab.

#### 5.2.4 Disable/Enable Setup

Any or group of devices enrolled onto the panel can be disable through manual operation by entering the address, group, zone and panel detail. Once it is disabled, even performing reset or turning off the panel will not operationally resume any device or group unless it is manually Enable in these setup. Selecting this option user allows to disable or enable for the purpose of maintenance application.

On the Main Menu tap **2 Operation Menu** then tap **4 Disable/Enable Setup** and view the submenus.

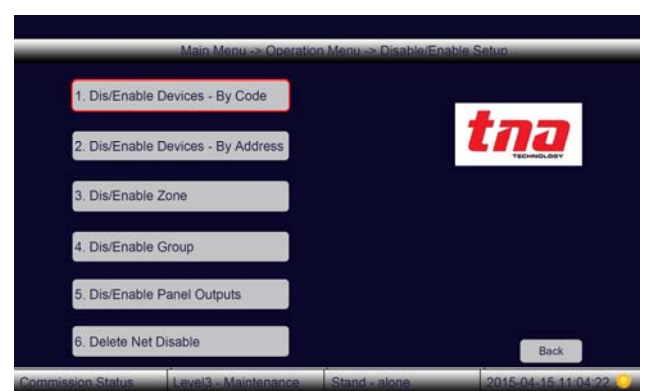

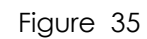

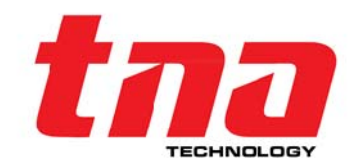

#### 5.2.4.1 Dis/Enable Devices by Code

On the Main Menu tap 2 Operation Menu then tap 4 Disable/Enable Setup and then tap 1 Dis/Enable by Code and then tap 1 Disable Device by Code or 2 Enable Device by Code then type the Zone, device address and type number.

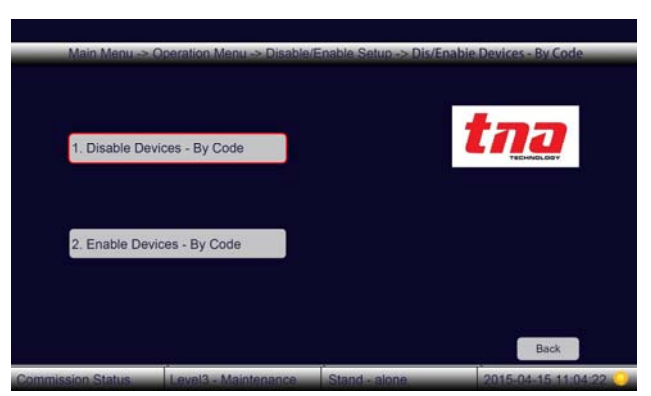

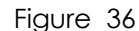

|       |       | Disable D | evice  |                 |      | Enable | e Device |             |  |
|-------|-------|-----------|--------|-----------------|------|--------|----------|-------------|--|
| tone  | ***** | Address:  |        | Туре:           | Zone | Addre  | ss: *    | Туре:       |  |
| 0001  |       | 001       |        | 00              | 0001 | 001    |          | 00          |  |
|       |       |           | Ur     | ndefined Device |      |        | Und      | defined Dev |  |
| 1     |       | 2         | 3      | 4               | 1    | 2      | 3        | 4           |  |
| 5     | Γ     | 6         | 7      | 8               | 5    | 6      | 7        | 8           |  |
| 9     | Г     | 0         | <      | >               | 9    | 0      | <        | >           |  |
| Enter |       |           | Cancel |                 | Er   | nter   | Cancel   |             |  |
|       |       |           |        |                 |      |        |          |             |  |
|       |       | 12        |        |                 |      |        |          |             |  |

Disable by Code

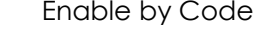

#### 5.2.4.2 Dis/Enable Devices by Address

On the Main Menu tap **2 Operation Menu** then tap **4 Disable/Enable Setup** and then tap **2 Dis/Enable by Address** and then tap **1 Disable Device by Address** or **2 enable Device by Address** then type the loop and device address number.

| Main Menu ->.  | Operation Menu -> Disable | Enable Setup -> Dis/E | nable Devices - By Address |
|----------------|---------------------------|-----------------------|----------------------------|
| 1. Disable Dev | vices - By Address        |                       | tna                        |
| 2. Enable Dev  | ices - By Address         |                       |                            |
|                |                           | ŕ                     | Back                       |

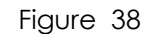

|          |           | Disable I                | .oop Devi          | ce             |               | Enable (                | .oop Devid         | 9        |
|----------|-----------|--------------------------|--------------------|----------------|---------------|-------------------------|--------------------|----------|
| L0<br>00 | op:<br>01 | Addre<br>001<br>Zone0001 | 955:<br>I 01-Smoke | Photo Detector | Loop:<br>0001 | Addro<br>001<br>Zone000 | ess:<br>1 01-Smoke | Photo De |
|          | 1         | 2                        | 3                  | 4              | 1             | 2                       | 3                  | 4        |
|          | 5         | 6                        | 7                  | 8              | 5             | 6                       | 7                  | 8        |
|          | 9         | 0                        | <                  | >              | 9             | 0                       |                    | >        |
|          | E         | nter                     | Ca                 | ncel           | Er            | nter                    | Ca                 | ncel     |
|          |           |                          |                    |                |               |                         |                    |          |

Disable by Address Er Figure 39

Enable by Address

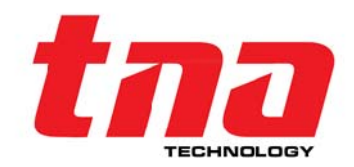

Figure 37

#### 5.2.4.3 Dis/Enable Devices by Zone

On the Main Menu tap **2 Operation Menu** then tap **4 Disable/Enable Setup** and then tap **3 Dis/Enable Zone** and then tap **1 Disable Device Zone** or **2 Enable Device Zone** then type the Zone number.

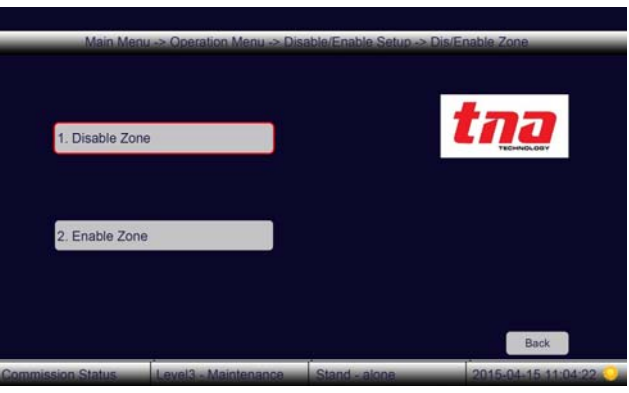

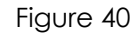

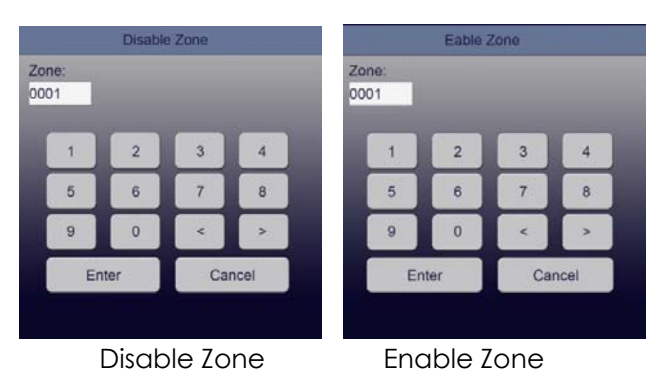

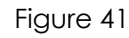

#### 5.2.4.4 Dis/Enable Devices by Group

On the Main Menu tap 2 Operation Menu then tap 4 Disable/Enable Setup and then tap 4 Dis/Enable Group and then tap 1 Disable Device Group or 2 Enable Device Group then type the Group number.

| Main Men       | u -> Operation Menu -> Dis | able/Enable Setup -> 0 | Dis/Enable Group |
|----------------|----------------------------|------------------------|------------------|
| 1. Disable Gro | up                         |                        | tna              |
| 2. Enable Gro  | qu                         |                        |                  |
|                |                            |                        | Back             |

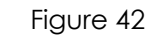

|                | Disable      | Group |     |     |                | Eable C | Group |      |  |
|----------------|--------------|-------|-----|-----|----------------|---------|-------|------|--|
| Group:<br>0001 |              |       |     |     | Group:<br>0001 |         |       |      |  |
| 1              | 2            | 3     | 4   |     | 1              | 2       | 3     | 4    |  |
| 5              | 5 6 7 8      |       |     | 5   | 6              | 7       | 8     |      |  |
| 9              | 9 0 < >      |       |     | 9   | 0              | <       | >     |      |  |
| Ent            | Enter Cancel |       |     |     | Ent            | ter     | Ca    | ncel |  |
|                |              |       |     |     |                |         |       |      |  |
| Disable Group  |              |       |     |     | Enable Group   |         |       |      |  |
|                |              |       | Fig | ure | 43             |         |       |      |  |

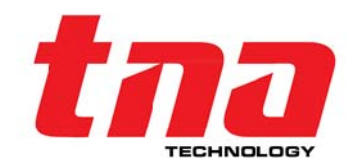

#### 5.2.4.5 Dis/Enable Panel Output

Selecting this option user allows to disable the panel output and by Default panel outputs are all enable.

> On the Main Menu tap **2 Operation Menu** then tap **4 Disable/Enable Setup** and then tap **5 Dis/Enable Panel Outputs** and then tap desire disable option.

Note: Output 3 cannot be disabled

#### 5.2.4.6 Delete Net Disable

Selecting this option user allows to delete the disable Information from the network.

On the Main Menu tap **2 Operation Menu** then tap **4 Disable/Enable Setup** and then tap **6 Delete Net Disable** and then type Enter

#### 5.2.5 Test Setup

Any zone of devices enrolled into the panel can be tested through manual operation by entering the zone detail including LED and panel buzzer. Selecting this option user allow to test the system.

On the Main Menu tap **2 Operation Menu** then tap **5 Test Setup** and then view the sub-menus.

#### 5.2.5.1 LED Display & Buzzer Test

Selecting this option user allow to test all panel LED indicators and built-in buzzer functionality.

On the Main Menu tap 2 Operation Menu then tap 5 Test Setup and then tap 1 LED Display & Buzzer Test and then all LED's singly turn-on and alarm the buzzer, when done it stop automatically.

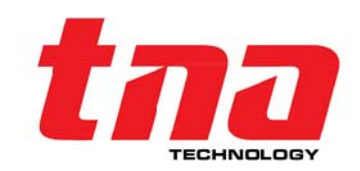

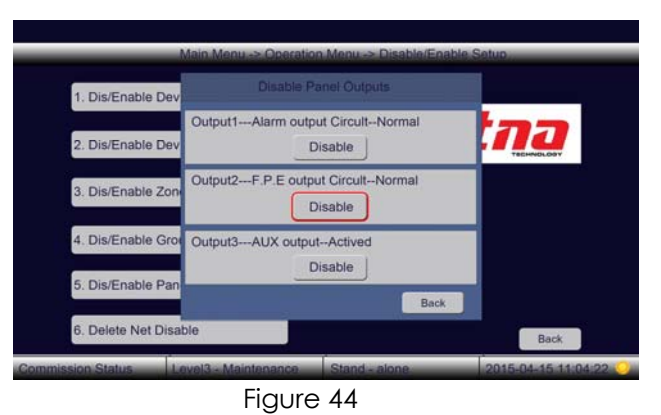

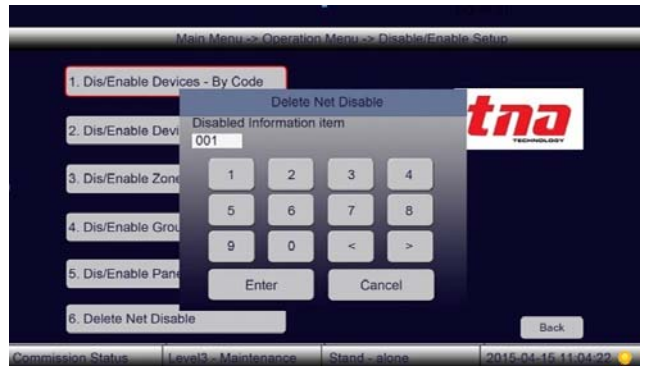

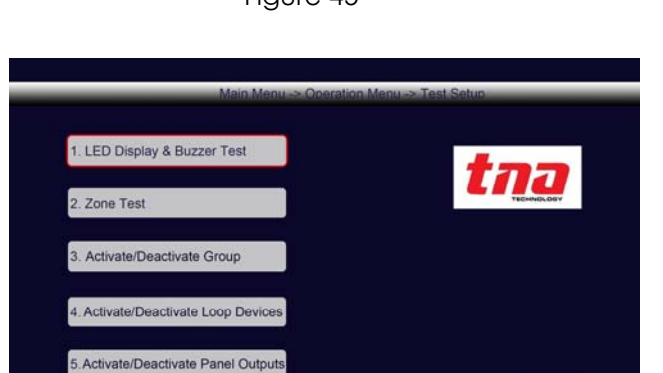

Figure 46

#### Figure 45

#### 5.2.5.2 Zone Test

This option user allows setting a particular zone onto Test Mode. When testing, even performing system reset will not go out this mode unless it is manually Cancel in these setup.

> On the Main Menu tap **2 Operation Menu** then tap **5 Test Setup** and then tap **2 Zone Test** and then type the zone number and click **Enter**.

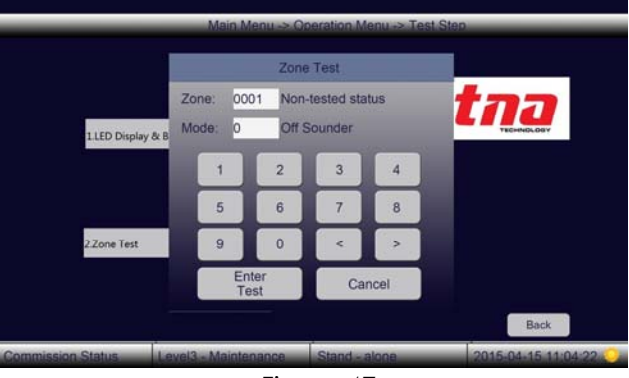

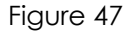

Three things to be observed during test mode:

- 1. On the Zone Indication Panel, the corresponding zone number YELLOW LED is steady. And the TEST mode LED illuminate steady.
- 2. When a Fire signal from the Zone under the test mode, the screen display and print the fire event details, meanwhile the corresponding zone number LED illuminate steady.
- 3. Sounder Options, ON and OFF. On the Mode box type 0 to OFF-mode or type 1 to ON-mode. **OFF-mode**, all the alarm warning device such as sounder, strobe and etc., assigned to zone will not alarm.

**ON-mode**, all the alarm warning device such as sounder, strobe and etc., assigned to zone will alarm within 10 seconds and then automatically stop.

**Note**: After the testing is done do not keep the control panel under the test mode. It is recommended to exit the test mode before leaving the site.

#### 5.2.5.3 Activate/Deactivate Group

Selecting this option user allow to set a particular group onto Test Mode.

On the Main Menu tap 2 Operation Menu then tap 5 Test Setup and then tap 3 Activate/Deactivate Group and the tap 1 Activate Group or 2 Deactivate Group then type the group number

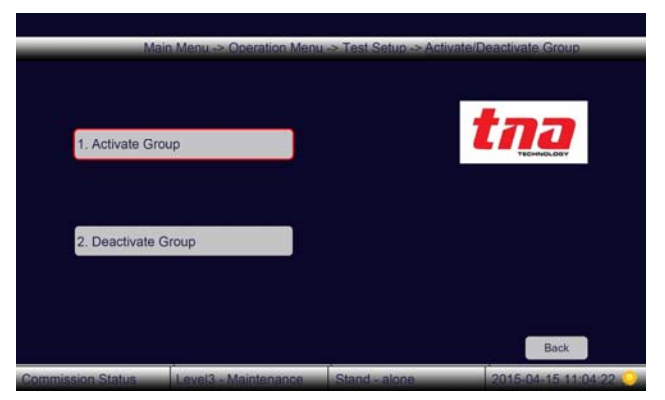

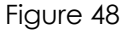

|          |            | Activate | Group |        |  |             |          | Deactiv | ate Group | 6    |
|----------|------------|----------|-------|--------|--|-------------|----------|---------|-----------|------|
| Gr<br>00 | oup:<br>01 |          |       |        |  | Grou<br>000 | up:<br>1 |         |           |      |
|          | 1          | 2        | 3     | 4      |  |             | 1        | 2       | 3         | 4    |
|          | 5          | 6        | 7     | 8      |  |             | 5        | 6       | 7         | 8    |
|          | 9          | 0        | <     | >      |  |             | 9        | 0       | <         | >    |
|          | Enter      |          | Ca    | Cancel |  |             | En       | ter     | Car       | ncel |
|          |            |          |       |        |  |             |          |         |           |      |

1 Activate Group

2 Deactivate Group

Figure 49

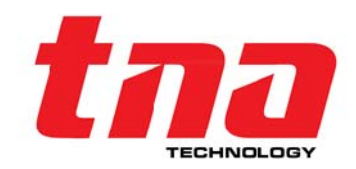

#### 5.2.5.4 Activate/Deactivate Loop Devices

Selecting this option user allow to set a particular device in the loop to test mode.

> On the Main Menu tap 2 Operation Menu then tap 5 Test Setup and then tap 4 Activate/Deactivate Loop Devices and the tap 1 Activate Loop Device or 2 Deactivate Loop Device then type the zone, address and type number

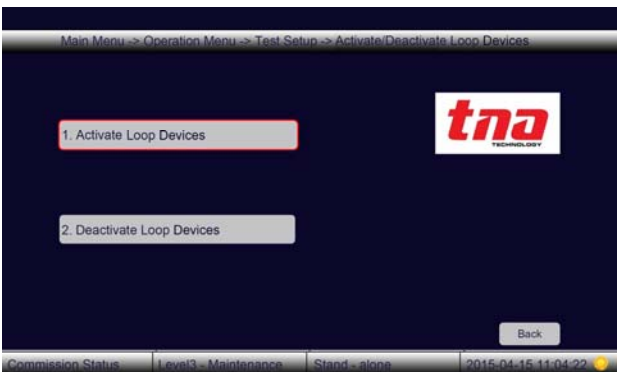

Figure 50

|    |      | Activat | e Device |                |    | Deactivate Device |       |      |            |      |
|----|------|---------|----------|----------------|----|-------------------|-------|------|------------|------|
| Zo | ne - | Addre   | 255;     | Туре:          | Zo | one -             | Туре: | ype: |            |      |
| 00 | 01 - | 001     |          | 00             | 00 | 001 -             | 001   |      | 00         |      |
|    |      |         | Un       | defined Device |    |                   |       | Un   | defined De | vice |
|    | 1    | 2       | 3        | 4              |    | 1                 | 2     | 3    | 4          |      |
|    | 5    | 6       | 7        | 8              |    | 5                 | 6     | 7    | 8          |      |
|    | 9    | 0       | <        | >              |    | 9                 | 0     | <    | >          |      |
|    | En   | ter     | Ca       | ncel           |    | Er                | iter  | Ca   | ncel       |      |

#### 1 Activate Loop Device 2 Deactivate Loop Figure 51

#### 5.2.5.5 Activate/Deactivate Panel Output

Selecting this option user allow to test panel outputs circuits for maintenance application.

> On the Main Menu tap 2 Operation Menu then tap 5 Test Setup and then tap 4 Activate/Deactivate Panel Output and the tap Activate on the output that desire to test.

Note: Output 3 is excluded in this option.

#### 5.2.6 Calibrate Touch Screen

Selecting this option user allow to calibrate when the touch screen response inaccurate and erratic.

| Press here. upper left position           Runtime Calibration. Press <x> to exit</x> |                       | •                 | Runtime Calibration. P | Press <x> to exit</x>  |                              |
|--------------------------------------------------------------------------------------|-----------------------|-------------------|------------------------|------------------------|------------------------------|
| Commission Status Level3 - Maintenance Srand - alone                                 | 2015-04-15 11:04:22 🥥 | Commission Status | Level3 - Maintenance   | Press<br>Srand - alone | here. lower right position ) |

Figure 53: The first step Figure

Figure 54: The second step

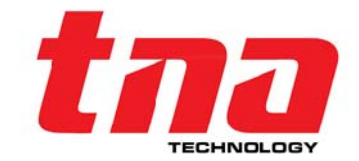

Figure 52

Output1---Alarm output Circuit--Norma Activate

Output2---F.P.E output Circuit--Normal

Output3---AUX output--Actived

Activate

Deactivate

Back

1. LED Display &

2. Zone Test

3. Activate/Dead

4.Activate/Dea

Activate/Dea

#### 5.3 Commission Menu Hierarchy

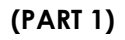

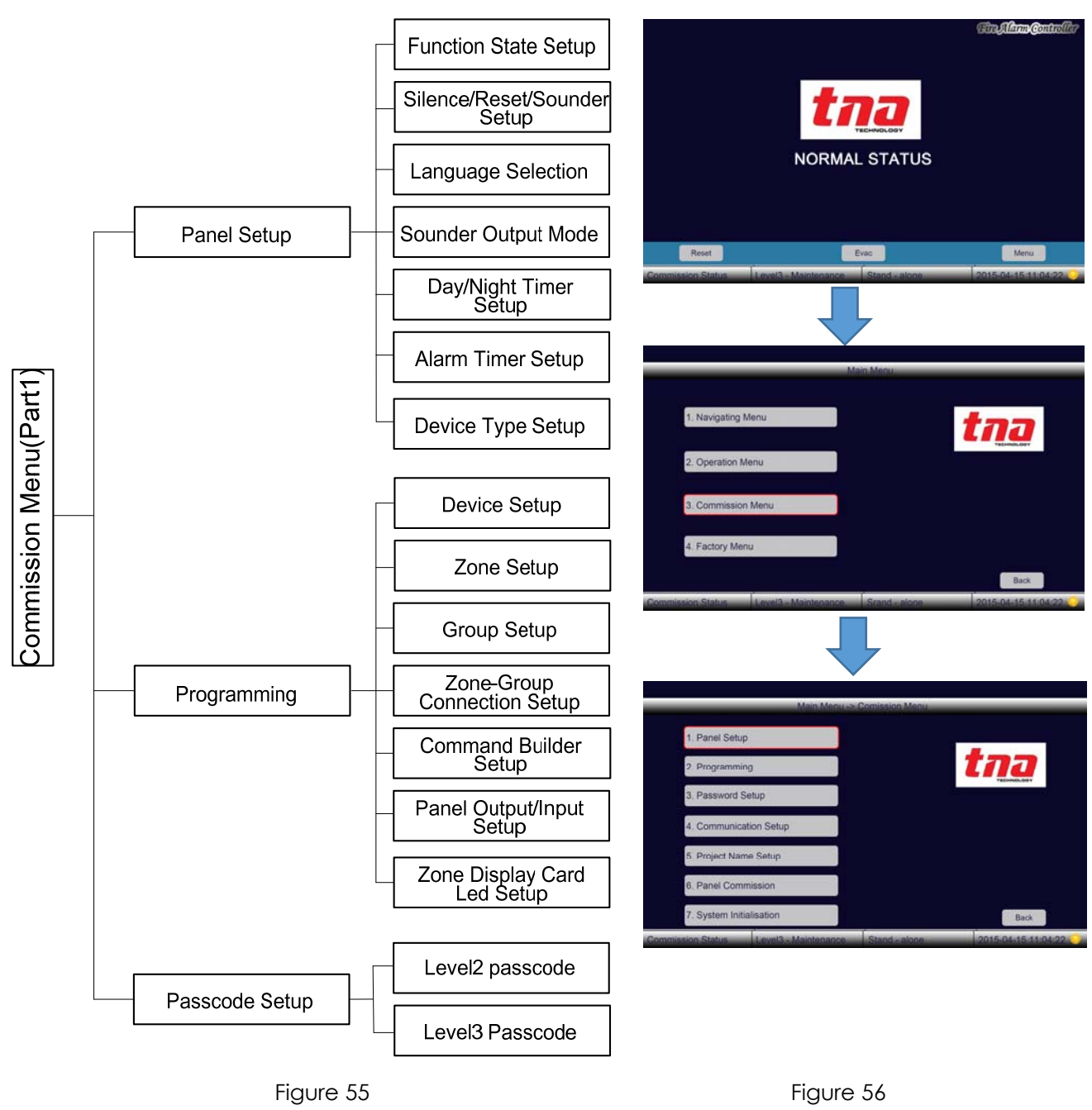

#### Commission Menu

This menu provides main system programming functions of the control panel. To access in this menu level 3 is required.

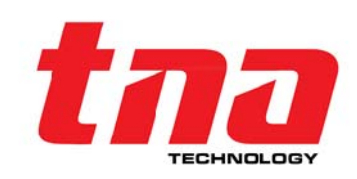

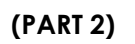

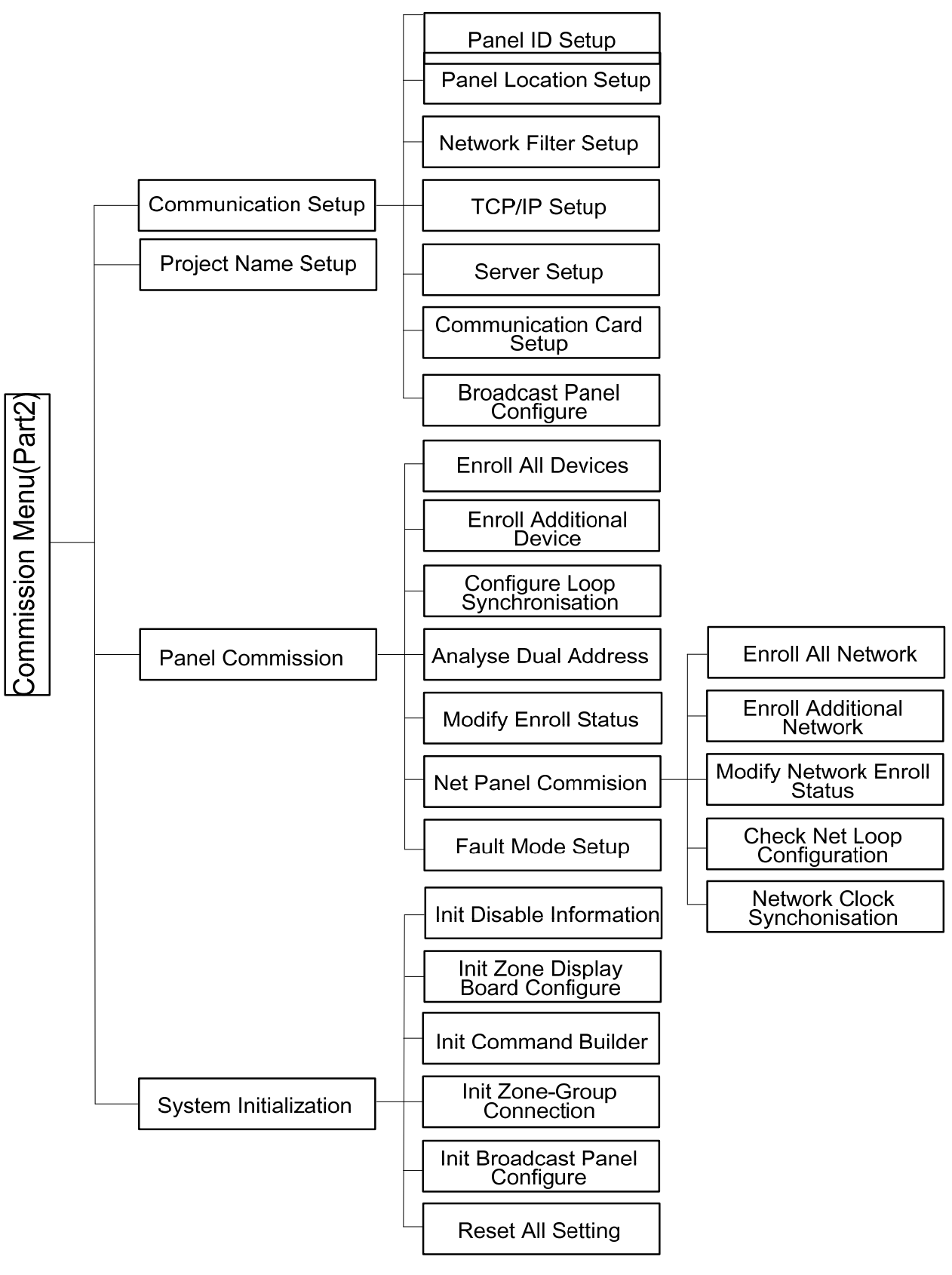

Figure 57

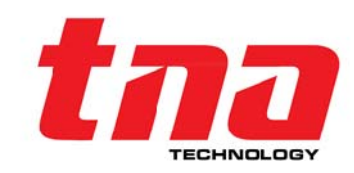

#### 5.3.1 Panel Setup

Selecting this feature user allow to made important operating panel setting. The Panel Setup is divided into seven [7] sub-menus.

On the Main Menu tap **3 Commission Menu** then tap **1 Panel Set-up** and then view the sub-menus

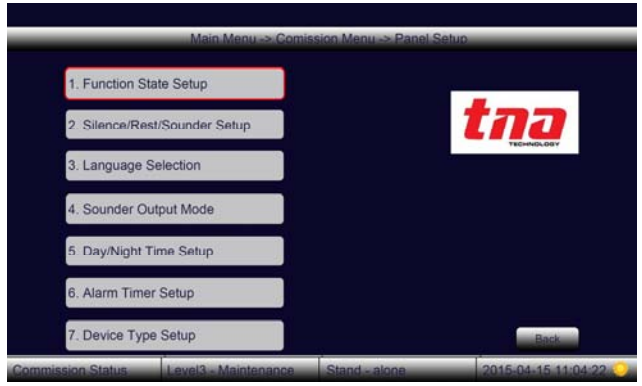

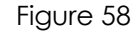

#### 5.3.1.1 Function State Setup

Selecting this feature user allow to gain access in any programming menu. The Commission mode has a full access in common and commission menus while monitoring mode allow common and operation menus.

On the Main Menu tap **3 Commission Menu** then tap **1 Panel Set-up** and then tap **1 Function State Setup** and then show the option buttons.

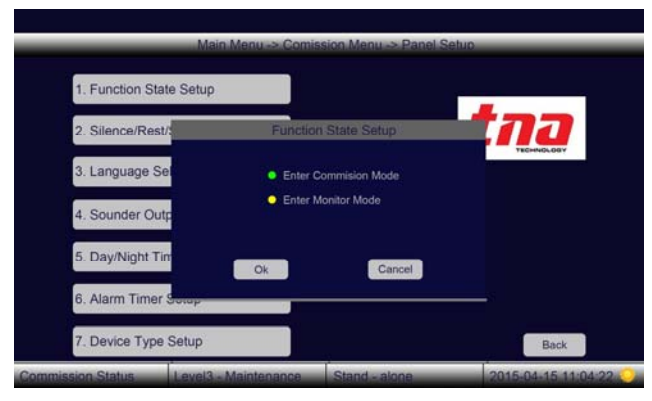

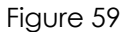

#### 5.3.1.2 Silence/Reset/Sounder Setup

Selecting this feature user allow to change the reset, silence and re-sound setting.

On the Main Menu tap **3 Commission Menu** then tap **1 Panel Set-up** and then tap **2 Silence/Reset/Sounder Setup** and then show the option button, click the desire feature than click **Okay**.

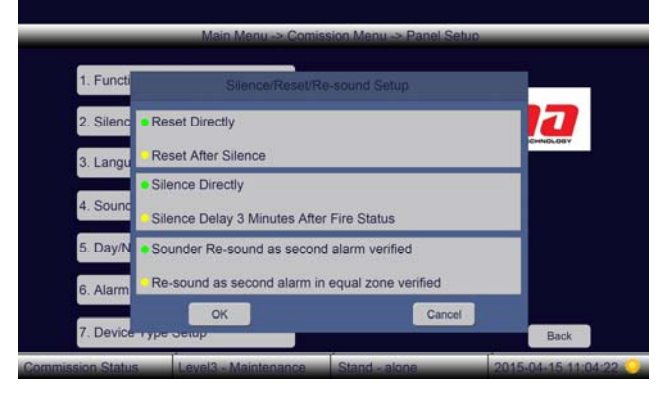

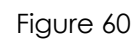

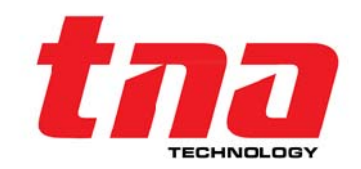

#### 5.3.1.3 Language Selection

Selecting this feature allow user to select his language. **Note**: Other languages will be added in the future.

On the Main Menu tap **3 Commission Menu** then tap **1 Panel Set-up** and then tap **3 Language Selection** and then show the option button.

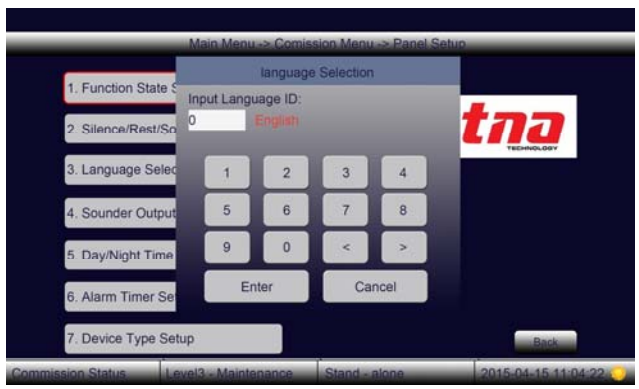

Figure 61

#### 5.3.1.4 Sounder Output Mode

Selecting this feature allows the user to control the sounder activation.

On the Main Menu tap **3 Commission Menu** then tap **1 Panel Set-up** and then tap **4 Sounder Output Mode** and then show the option button

#### Description:

Activate all sounder groups if selected, all the sounders in the loop will activate once a fire is detected by the panel.

Active by the linkage if selected, to the user can activate the loop sounders according to the predefined formula through Command Builder or Zone Group Connection.

#### 5.3.1.5 Day/Night Timer Setup

Selecting this feature user allow to set day night time by typing onto the timer box. It only actives when the "**Delay Mode Setup**" is set to "**Enable Mode**". Once the Day mode is activated all of outputs delays which have been configured on the Command Builder will operate while on Night mode the all outputs delays are not permitted.

On the Main Menu tap **3 Commission Menu** then tap **1 Panel Set-up** and then tap **5 Day/Night Setup** and then show the option button.

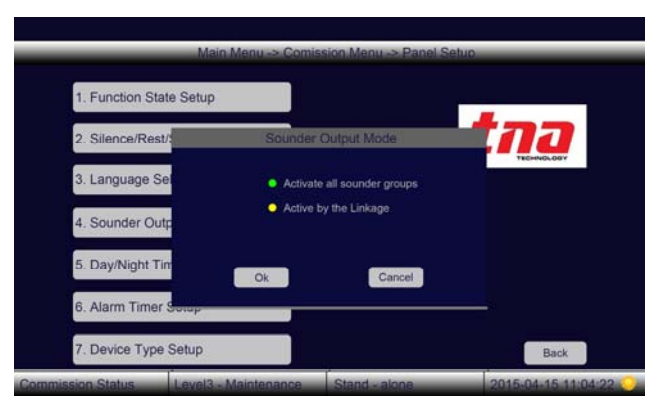

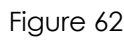

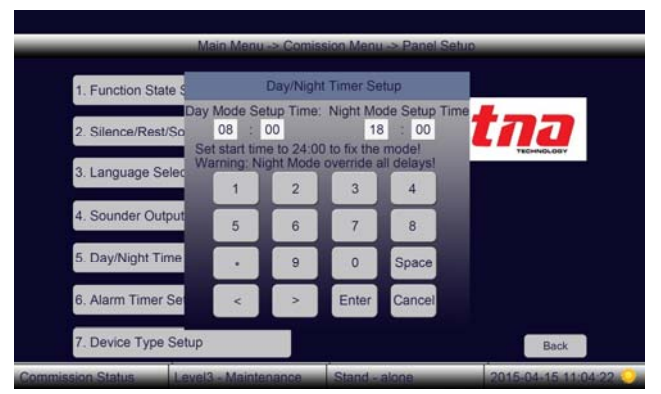

Figure 63

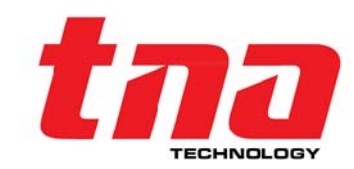

#### 5.3.1.6 Alarm Timer Setup

Selecting this feature user allow to set the timer for each day of a week. Once the alarm timer is set up, it can be added on the Command Builder under the Linkage item as input parameters.

On the Main Menu tap **3 Commission Menu** then tap **1 Panel Set-up** and then tap **6 Alarm Timer Setup** and then type the time on the box.

Description: (refers to Command Builder) Info type **11** refers to Timer 1 setting Info type **12** refers to Timer 2 setting Info type **13** refers to Timer 3 setting

# Main Menu -> Comission Menu -> Panel Setup->Alarm Timer Setup Alarm Timer-1 : (thi.mm,select weekdays) 1 2 3 4 5 6 7 Alarm Timer-2 : (thi.mm,select weekdays) 1 2 3 4 5 6 7 Alarm Timer-2 : (thi.mm,select weekdays) 1 2 3 4 5 6 7 Alarm Timer-3 : (thi.mm,select weekdays) 1 2 3 4 5 6 7 1 2 3 4 5 6 7 5 mno 7grs tuv • wxyz 0 Space > Enter Cancel Commission Status Level3 - Maintenance Stand - alone 2015-04-15 11.04

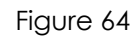

#### 5.3.1.7 Device Type Setup

Selecting this feature user allow to set device type name of each device.

On the Main Menu tap **3 Commission Menu** then tap **1 Panel Set-up** and then tap **7 Device Type** and then type the device name.

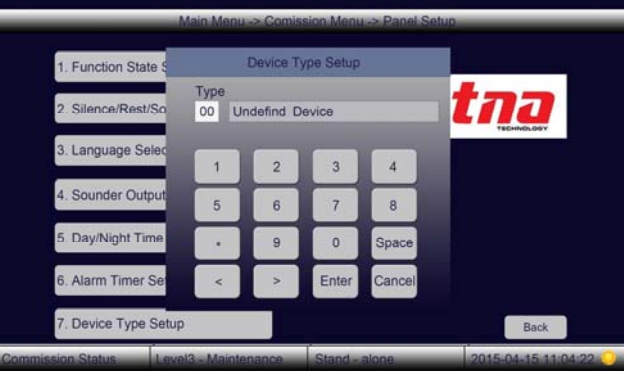

Figure 65

#### Lists of Device Type

| Signal Type | No. | Device Type           | Signal Type | No. | Device Type            |
|-------------|-----|-----------------------|-------------|-----|------------------------|
| Undefined   | 0   | UNDEFINED             |             |     |                        |
|             | 1   | Smoke Photo Detector  |             | 46  | Photo-SupervAR         |
|             | 2   | User-Defined          |             | 47  | User-Defined           |
|             | 3   | Smoke Ion Detector    |             | 48  | Tamper                 |
|             | 4   | User-Defined          |             | 49  | User-Defined           |
|             | 5   | Heat Detector         | Supervisory | 50  | Supervisory-AR3        |
|             | 6   | User-Defined          | (Unlatched) | 51  | HVAC OVERRIDE4         |
|             | 7   | Smoke DuctP. Detector | <b>、</b>    | 52  | User-Defined           |
|             | 8   | User-Defined          |             | 53  | Process-Monitor-AR2, 3 |
|             | 9   | Photo w/Heat Detector |             | 54  | User-Defined           |
| Fire Alarm  | 10  | User-Defined          |             | 55  | Sounder Strobe         |
| ITTE AIGITT | 11  | ADAPT                 |             | 56  | User-Defined           |
| Izonej      | 12  | User-Defined          | Activation  | 57  | User-Defined           |
|             | 13  | Beam Detector         | [Sounder    | 58  | Sounder                |
|             | 14  | User-Defined          | Group]      | 59  | User-Defined           |
|             | 15  | Gas Detector          |             | 60  | Strobe                 |
|             | 16  | User-Defined          |             | 61  | User-Defined           |
|             | 17  | Flame Detector        |             | 62  | Lift                   |
|             | 18  | User-Defined          |             | 63  | Fire Damper            |
|             | 19  | Water Flow Switch     | Activation  | 64  | Fire Door              |
|             | 20  | User-Defined          | ICommon     | 65  | AHU                    |
|             | 21  | Monitor               | Groupl      | 66  | Extract Fan            |
|             | 22  | User-Defined          | Gioobl      | 67  | BMS                    |
|             | 23  | Smoke-Conventional    |             | 68  | Broadcast              |

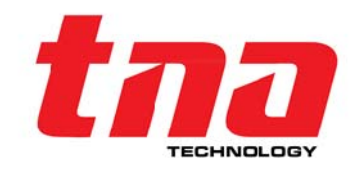

| Fire Alarm<br>[Zone] | 24 | User-Defined                 |             | 69 | User-Defined     |
|----------------------|----|------------------------------|-------------|----|------------------|
|                      | 25 | Heat-Conventional            |             | 70 | User-Defined     |
|                      | 26 | User-Defined<br>Pull-Station |             | 71 | User-Defined     |
|                      | 27 |                              |             | 72 | User-Defined     |
|                      | 28 | User-Defined                 | ifined      |    | User-Defined     |
|                      | 29 | MCP (BG)                     |             | 74 | User-Defined     |
|                      | 30 | User-Defined                 |             | 75 | User-Defined     |
|                      | 31 | Duct-Supervisory             |             | 76 | Power-Monitor    |
|                      | 32 | User-Defined                 | Fault       | 77 | Repeator         |
|                      | 33 | Medic-Alert                  |             | 78 | Trouble-Monitor  |
|                      | 34 | User-Defined                 |             | 79 | User-Defined     |
|                      | 35 | Hazard-Alert2                |             | 80 | User-Defined     |
|                      | 36 | User-Defined                 |             | 81 | Ack-Switch       |
| Supervisory          | 37 | Tornado-Alert2               |             | 82 | Silence-Switch   |
| (Latchod)            | 38 | User-Defined                 |             | 83 | Reset-Switch     |
| (Laichea)            | 39 | Supervisory                  | Input       | 84 | Evac-Switch      |
|                      | 40 | User-Defined                 | (For Euture | 85 | PAS-Bypass       |
|                      | 41 | Process-Monitor2             |             | 86 | HVAC Restart4    |
|                      | 42 | User-Defined                 | Use)        | 87 | Evac-Switch-AR3  |
|                      | 43 | Zone Valve                   |             | 88 | Day_Night_Switch |
|                      | 44 | Flow Switch                  |             | 89 | User-Defined     |
|                      | 45 | Pressure Switch              |             | 90 | User-Defined     |

#### 5.3.2 Programming

Selecting this feature user allow to program the control panel parameters, text description and fire scenario procedures. The Programming is divided into seven [7] sub-menus.

On the Main Menu tap **3 Commission Menu** then tap 2 Programming and then view the sub-menus

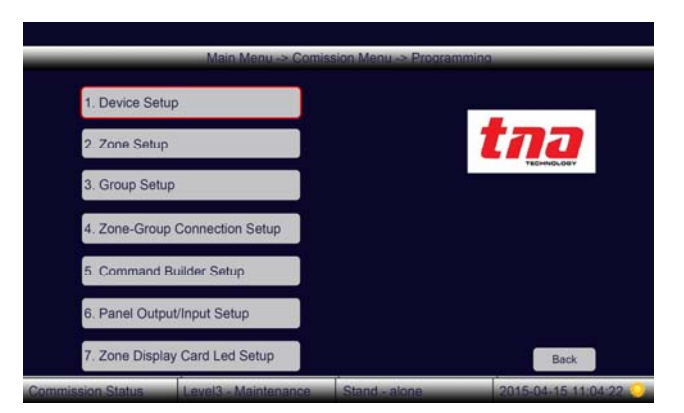

Figure 66

#### 5.3.2.1 Device Setup

Selecting this feature user allow to program the device parameter by typing onto parameters box.

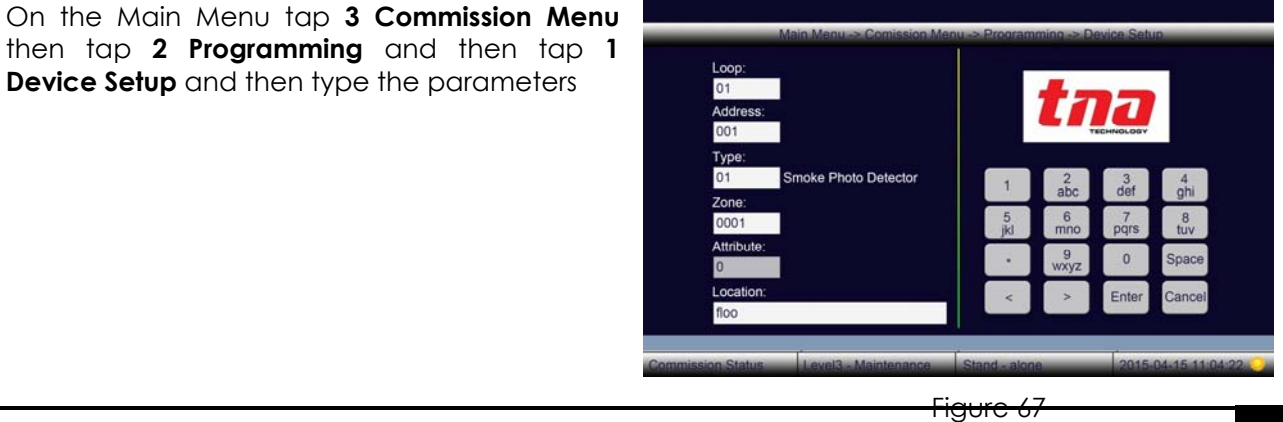

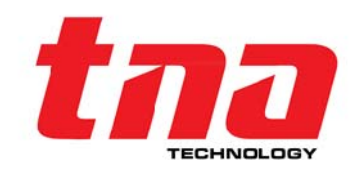

1405010595-Rev1.0-0223 TANDA DEVELOPMENT Specifications are subject to change without prior notice

36

Description:

**Loop**: Assign the loop number

Address: Assign unique number of device

Type: Assign the device type

Zone\*: Assign the zone number

**Group**\*: Assign the group number

Note \*: Display either Zone or Group box according to the selected device type

Attribute: Use only for output module.

0 – Normal output

1 – Pulse output

Location: The place description of the device

#### 5.3.2.2 Zone Setup

Selecting this feature user allow to program the zone parameter by typing on the parameter box

On the Main Menu tap **3 Commission Menu** then tap **2 Programming** and then tap **2 Zone Setup** and then type the parameters

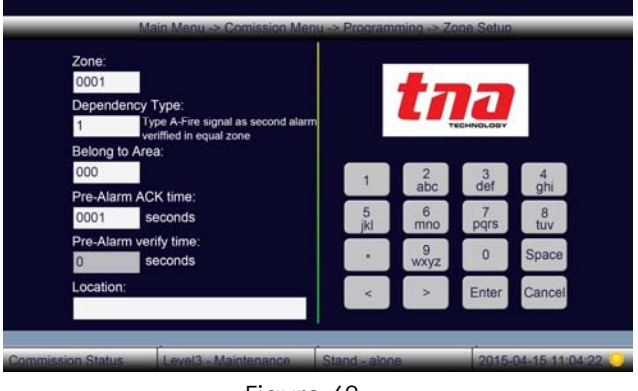

Figure 68

#### Description:

**Zone**: Assign the zone number

**Dependency**: This feature complies with Dependency Mode. The signal from an automatic fire detection device selected for Dependency operation shall be acknowledged at the fire alarm control unit by a trained personnel within given time of annunciation in order to initiate the alarm investigation phase. If the signal is not acknowledged within the given time, alarm warning devices signals in accordance with the building evacuation or relocation plan and remote signals shall be automatically immediately activated

**0** The system shall response to first alarm from any detector in the zone

1 The system shall response to a second alarm from any detector in the same zone as the system alarm (Type A)

**2** The system shall response to a second alarm from any detector in the same or different zone of the same area as the system alarm (Type B)

Note: The manual call points are excluded in the Dependency mode

Pre-Alarm Acknowledge Time: From 1 sec to 300 seconds (5 minutes)

Pre-Alarm Verify Time: From 1 sec to 1800 seconds (30 minutes)

#### During Day Mode

The signal from an automatic fire detection device selected for Dependency operation shall be acknowledged at the fire alarm control unit by a trained personnel within given time of annunciation in order to initiate the alarm investigation phase. If the signal is not acknowledged within the given time, alarm warning devices signals in accordance with the building evacuation or relocation plan and remote signals shall be automatically immediately activated.

If the signal is acknowledged, The Panel will turn to Pre-Alarm Verify Mode. In the Verify time, if the signal is not acknowledged again within the given time, or the signal is acknowledged

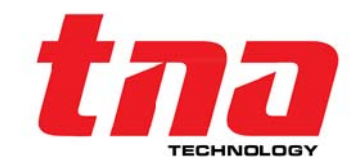

again, or the dependency condition is met, alarm warning devices signals in accordance with the building evacuation or relocation plan and remote signals shall be automatically immediately activated.

#### During Night Mode

Because there is no trained personnel to monitor the control panel in the night, the signal from an automatic fire detection device selected for Dependency operation shall make a Pre-Alarm information with a fixed delay time (Type A is 30 minutes and Type B is 5 minutes). Within the delay time, if there is a second alarm that meets the dependency condition, the Pre-Alarm will automatically change to a fire alarm, or the Pre-Alarm will cancelled automatically, the Panel returns to normal state.

#### 5.3.2.3 Group Setup

Selecting this feature allow to program the group location by typing on the group box

On the Main Menu tap **3 Commission Menu** then tap **2 Programming** and then tap **3 Group Setup** and then type the location.

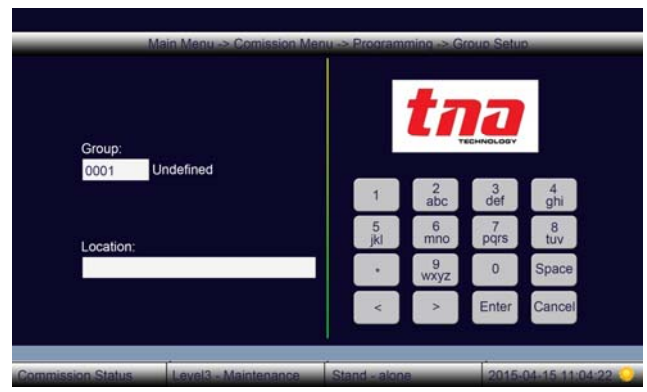

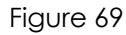

#### 5.3.2.4 Zone-Group Connection Setup

Selecting this feature user allow to program relationship between the Zone and group.

On the Main Menu tap **3 Commission Menu** then tap **2 Programming** and then tap **4 Zone-Group Connection Setup** and then type the parameters

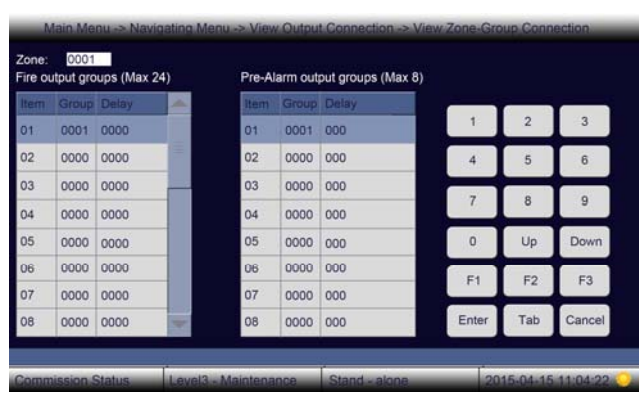

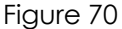

#### 5.3.2.5 Command Builder Setup

Selecting this feature user allow to program set of commands in which any input to activate any output or groups of output, also known as Formula

On the Main Menu tap **3 Commission Menu** then tap **2 Programming** and then tap **5 Command Builder Setup** and then type the formula.

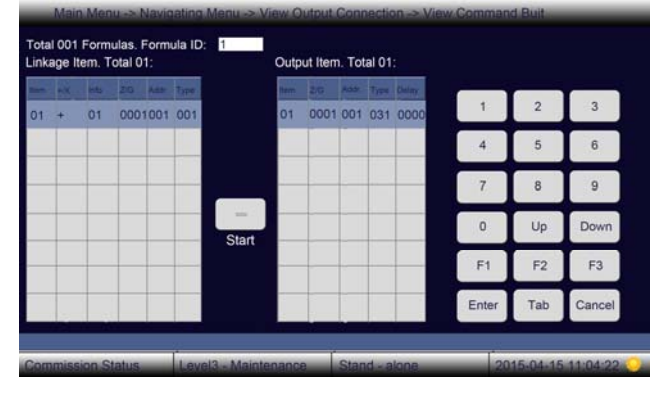

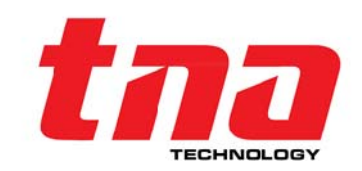

52- Supervisory Resume

55- Activation Resume

53- Fault Resume in Zone

54- Fault Resume in Group

Figure 71

56- Enable

57- Zone Enable

58- Group Enable

#### Linkage Item Description:

Info: In the info box select the signal information.

- 1-Fire Information
- 2- Zone Fire Information
- 3- Pre-Alarm Information
- 4- Supervisory Information
  - 12- Timer Alarm 2 13 - Timer Alarm 3

11-Timer Alarm 1

51- PreAlarm Resume

9- Zone Disable Indication

10- Group Disable Information

- 5- Fault Information in Zone 13 Timer Alarm 6- Fault Information in Group 49- Fire Resume
- 7- Activation Information 50- Zone Fire Resume
- 8- Disable Information

**Z/G:** Type either the zone or group. **Adder:** Type the device address from 1 to 254 **Type:** Type the device type number

#### 5.3.2.6 Panel Output/Input Setup

Selecting this feature user allows to configure panel output and input.

On the Main Menu tap **3 Commission Menu** then tap **2 Programming** and then tap **6 Panel Output/Input Setup** and then display sub-menus

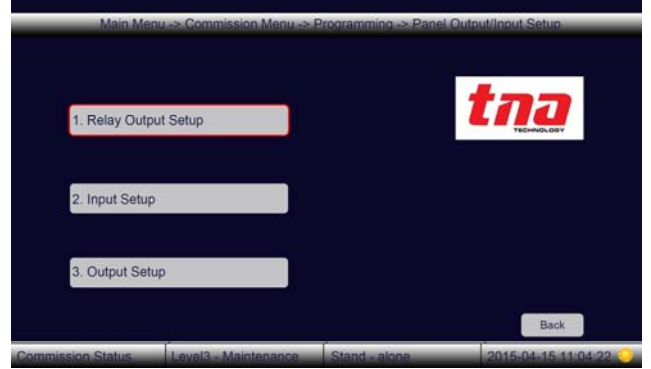

| Relay1: |             |
|---------|-------------|
| 0       | Fault       |
| Relay2: | Fire        |
| Relay3: |             |
| 3       | Supervisory |
| Relay4: | Disable     |
| 5       | Disable     |
|         |             |

#### Figure 73: 1 Relay Output Setup

Relay Selection:

- 0. For Fault Signal
- 1. For Pre-Fire Signal
- 2. For Fire Signal
- 3. For Supervisory Signal
- 4. For Active Signal
- 5. For Disable Signal For PAS Switch

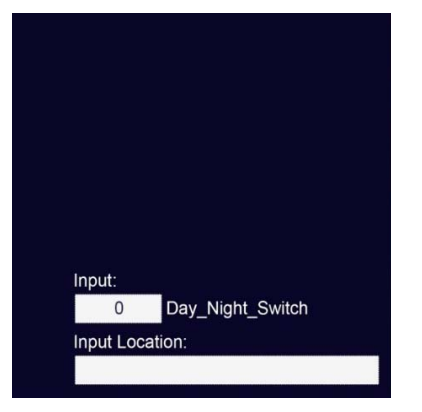

Figure 74: 2 Input Setup

Input Selection: (For Future Use)

- 0. For Day Night Switch
- 1. For Acknowledgment Switch
- 2. For Silence Switch
- 3. For Reset Switch
- 4. For Evacuation Switch

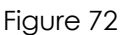

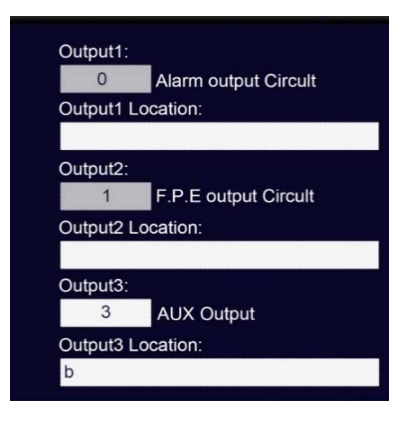

Figure 75: 3 Output Setup

Output Description

- 0. Alarm Output Circuit
- 1. F.P.E. Output Circuit
- 2. Reserved
- 3. Auxiliary Output Circuit
- 4. Resettable Aux Circuit

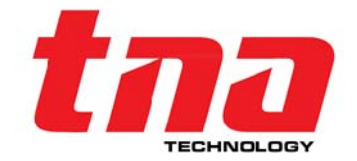

#### 6. – For Test Signal

#### 5.3.2.7 Zone Display Card LED Setup

Selecting this feature user allows to configure zone indicator panel

On the Main Menu tap **3 Commission Menu** then tap **2 Programming** and then tap **7 Zone Display Card LED Setup** and then type the zone LED.

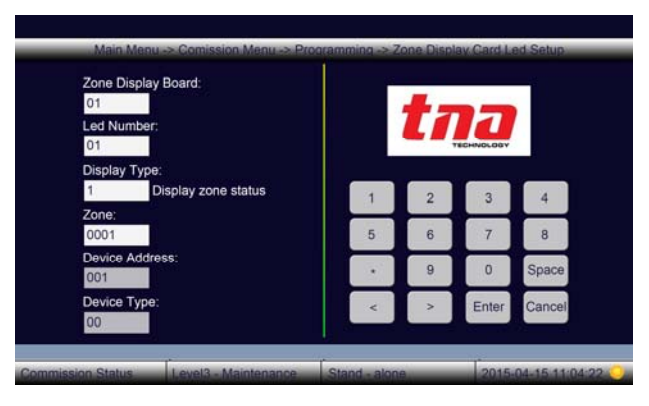

Figure 76

#### 5.3.3 Pass code Setup

Selecting this feature user allows to program the panel access pass code.

On the Main Menu tap **3 Commission Menu** then tap **3 Passcode Setup** and then display the sub-menus

|                  | Main Menu -> Commissio | on Menu -> Passcode ( | Setup               |
|------------------|------------------------|-----------------------|---------------------|
| 1. Level 2 Pas   | sscode                 |                       | та                  |
| 2. Level 3 Pa    | sscode                 |                       |                     |
|                  |                        |                       | Back                |
| ommission Status | Level3 - Maintenance   | Stand - alone         | 2015-04-15 11:04:22 |

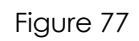

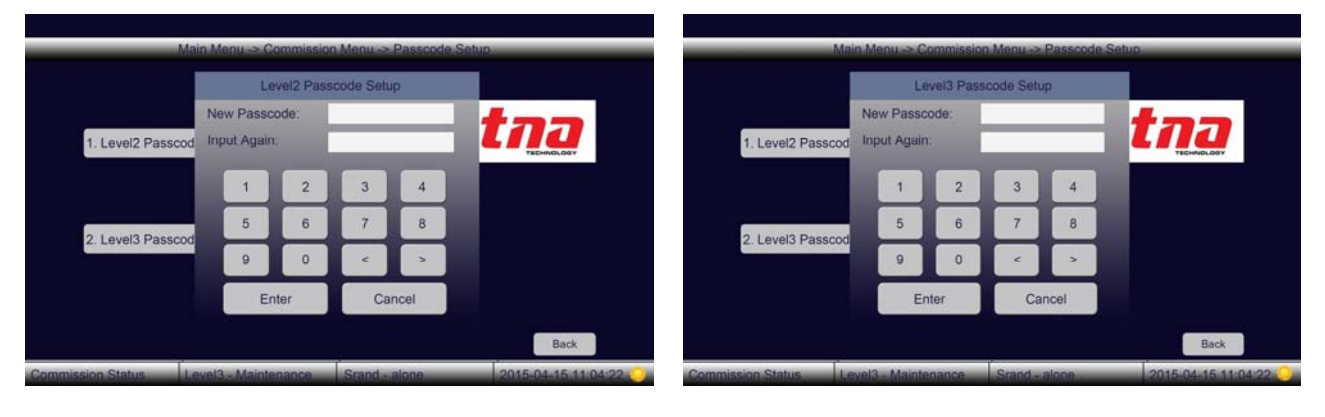

Figure 78: Operate Pass code-Level 2

#### 5.3.4 Communication Setup

Selecting this feature user allow to configure the panel to panel communication and panel to other third party system communication. The Communication Setup is divided into seven [7] sub-menus.

On the Main Menu tap **3 Commission Menu** then tap **4 Communication Setup** and then

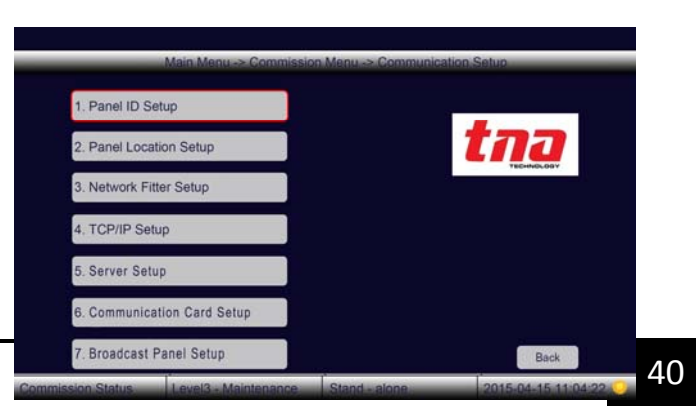

Figure 79: Commission Pass code-Level 3

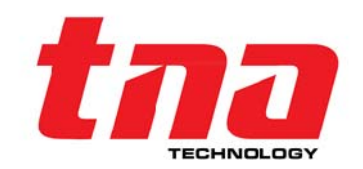

display the sub-menus

#### 5.3.4.1 Panel ID Setup

Selecting this features user allows to configure the local panel ID

On the Main Menu tap **3 Commission Menu** then tap **4 Communication Setup** and then tap **1 Panel ID Setup** and then type number on the Input Panel ID box.

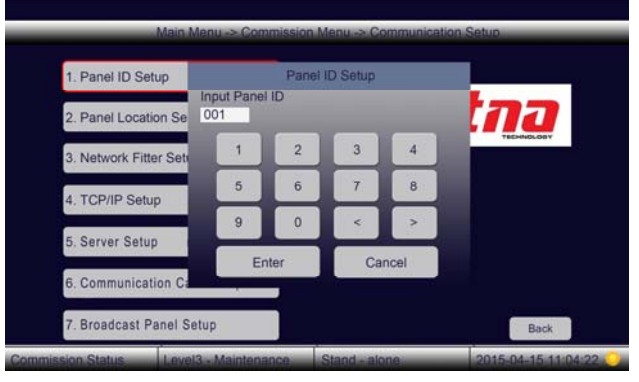

Figure 80

Figure 81

#### 5.3.4.2 Panel Location Setup

Selecting this feature user allows to configure the local panel description

On the Main Menu tap **3 Commission Menu** then tap **4 Communication Setup** and then tap **2 Panel Location Setup** and then type ID number and Location on the box.

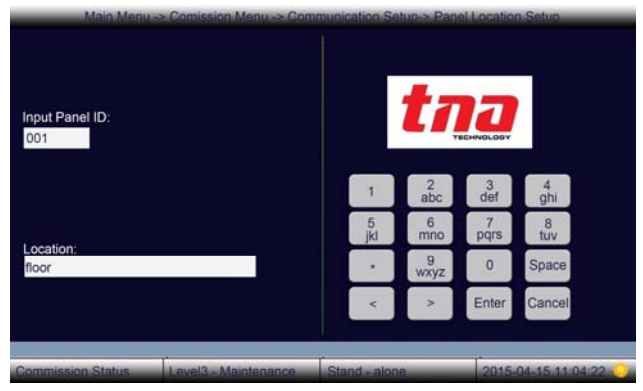

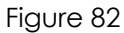

#### 5.3.4.3 Network Filter Setup

Selecting this feature user allows to configure the local panel to set as a master or slave panel.

On the Main Menu tap **3 Commission Menu** then tap **4 Communication Setup** and then tap **3 Network Filter Setup** and then choose whether to receive the network panel' information or command on the box.

| Panel ID | Receive Information Enable: | Receive Command Enables | 4 |       |     |        |
|----------|-----------------------------|-------------------------|---|-------|-----|--------|
| 001      |                             |                         |   | 1     | 2   | 3      |
| 002      | ok                          | ok                      |   | 4     | 5   | 6      |
| 003      | ok                          | ok                      |   |       |     | 0      |
| 004      | ok                          | ok                      |   | 7     | 8   | 9      |
| 005      | ok                          | ok                      |   | 0     | Un  | Down   |
| 006      | ok                          | ok                      |   |       | OP  | Domi   |
| 007      | ok                          | ok                      |   | F1    | F2  | F3     |
| 800      | ok                          | ok                      |   | Enter | Tab | Cancel |

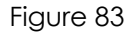

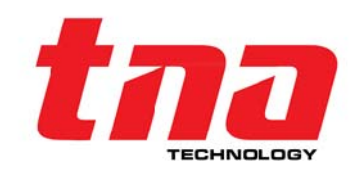

#### 5.3.4.4 TCP/IP Setup

Selecting this feature user allows to set the local panel TCP/IP configuration. This is for future use.

On the Main Menu tap **3 Commission Menu** then tap **4 Communication Setup** and then tap **4 TCP/IP Setup** and then type the configuration on the box.

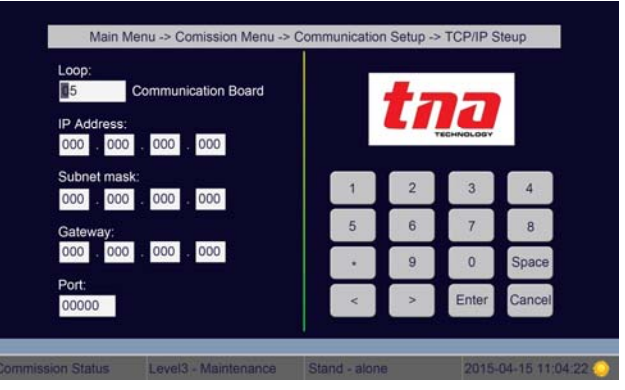

Figure 84

#### 5.3.4.5 Server Setup

Selecting this feature user allows to set the server configuration.

On the Main Menu tap **3 Commission Menu** then tap **4 Communication Setup** and then tap **5 Server Configuration** and then type the configuration on the box.

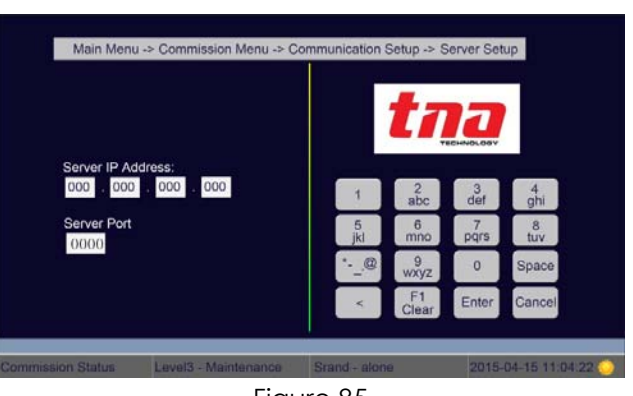

Figure 85

#### 5.3.4.6 Communication Card Setup

Selecting this feature user allows to set the local panel card configuration. This is for future use.

On the Main Menu tap **3 Commission Menu** then tap **4 Communication Setup** and then tap **6 Communication Card Setup** and then type the configuration on the box.

Selecting this feature user allows to configure the

On the Main Menu tap **3 Commission Menu** then tap **4 Communication Setup** and then tap **7 Broadcast Panel Setup** and then type

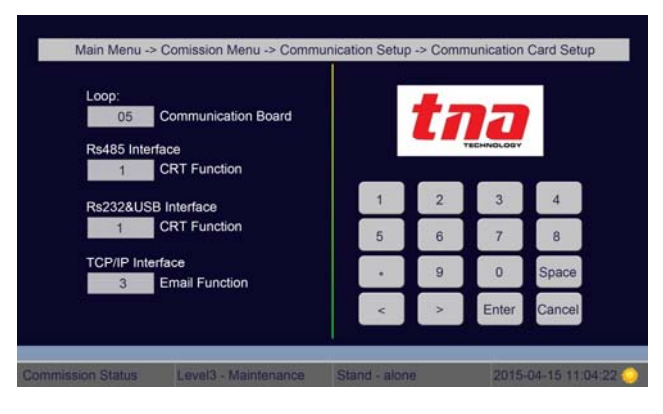

Figure 86

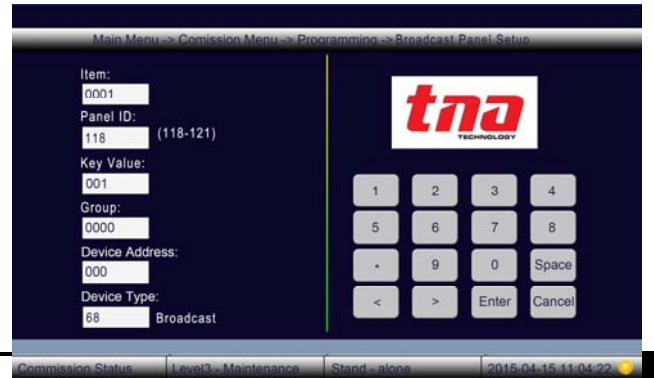

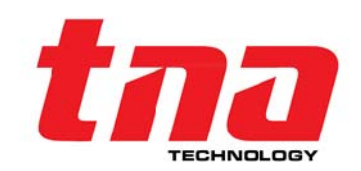

5.3.4.7 Broadcast Panel Setup

the configuration on the box.

broadcast panel.

42

#### 5.3.5 Project Name

Figure 87

Selecting this feature user allows to set the name or description of the local panel up to 40 characters which will display on the corner screen.

On the Main Menu tap **3 Commission Menu** then tap **5 Project Name Setup** and then type the name on the project name box.

| 1. Panel Setup        | F          | Project Nar | ne Setup  |          |            |
|-----------------------|------------|-------------|-----------|----------|------------|
|                       | Project Na | me:         |           |          | 122        |
| 2. Programming        | Project N  | lane        |           |          | TECHNOLOGY |
| 3. Password Setup     |            | 2           | 2         |          |            |
|                       | 1          | abc         | def       | ghi      |            |
| 4. Communication      | 5<br>jkl   | 6<br>mno    | 7<br>pqrs | 8<br>tuv |            |
| 5. Project Name S     |            | 9<br>wxyz   | 0         | Space    |            |
| 6. Panel Commiss      | <          | >           | Enter     | Cancel   |            |
| 7 System Initialisati | on         |             | Enter     | Galicer  | Back       |

Figure 88

#### 5.3.6 Panel Commission

Selecting this function user allows to enroll all the addressable devices connected in the loop to the control panel.

On the Main Menu tap **3 Commission Menu** then tap **6 Panel Commission and** then display the sub-menus

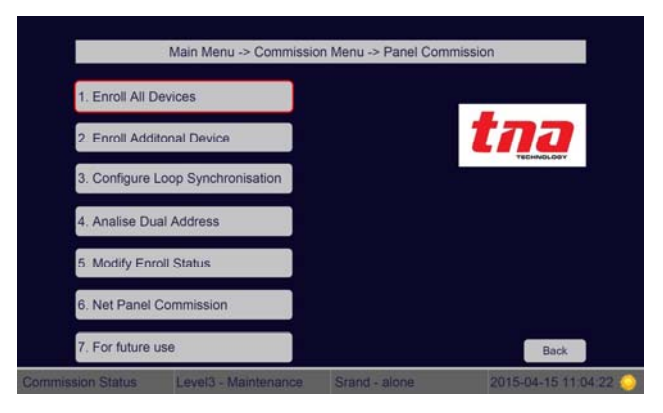

Figure 89

#### Panel Commission Menu:

| 1 Enroll All Devices                | When selected, the control panel will enroll all the addressable devices connected in each loop.                                                                                  |
|-------------------------------------|----------------------------------------------------------------------------------------------------|
| 2 Enroll Additional Devices         | When selected, the control panel will enroll the new added addressable device(s) connected in each loop.                                                                          |
| 3 Configure Loop<br>Synchronisation | When the panel have Synchronisation fault, we shall select it to<br>synchronic the loop card' data with the panel. Normally we use this<br>function when we change the loop card. |
| 4 Analyses Dual Address             | When selected, the panel will read and analyze all the devices<br>address. When the system found duplicated address it will display the<br>loop and the device number.            |

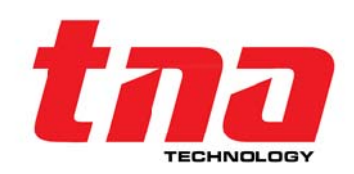

#### **5 Modify Enroll Status**

When selected, the panel will allow to modify the previous device configuration

#### 5.3.6.1 Net Panel Commission

Selecting this function user allows to enroll all a local panel to the network connected in the loop to the control panel.

On the Main Menu tap **3 Commission Menu** then tap **6 Net Panel Commission and** then display the sub-menus

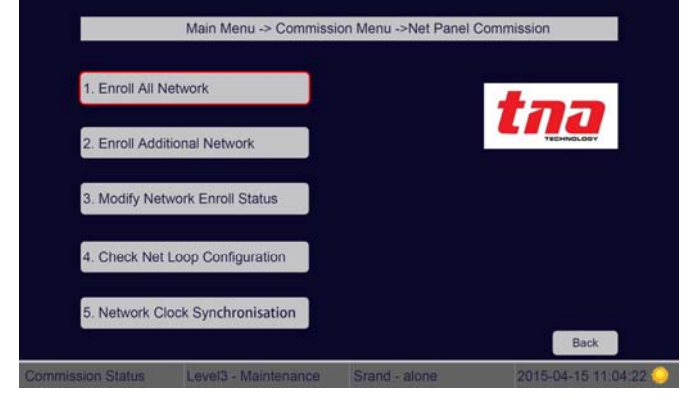

Figure 90

#### Network Panel Commission Menu:

1 Enroll All Network When selected, the control panel will enroll all the control panels connected in the network. 2 Enroll Additional Network When selected, the control panel will enroll new added additional panel into the existing network. When selected, the panel will allow modifying the panel status in the **3 Modify Network Enroll** Status existing network. 4 Check Net Loop When selected, the panel will check the memory map which is Configuration distributed to store the loop devices' configuration of the panels in A panel supports storing 500 loops' device the network. configuration of the network panel. 5 Network Clock When selected, the internal clock timer will synchronize to all the Synchronisation panels in the network,

#### 5.3.7 System Initialisation

Selecting this function user allows to initialise or reset the control panel.

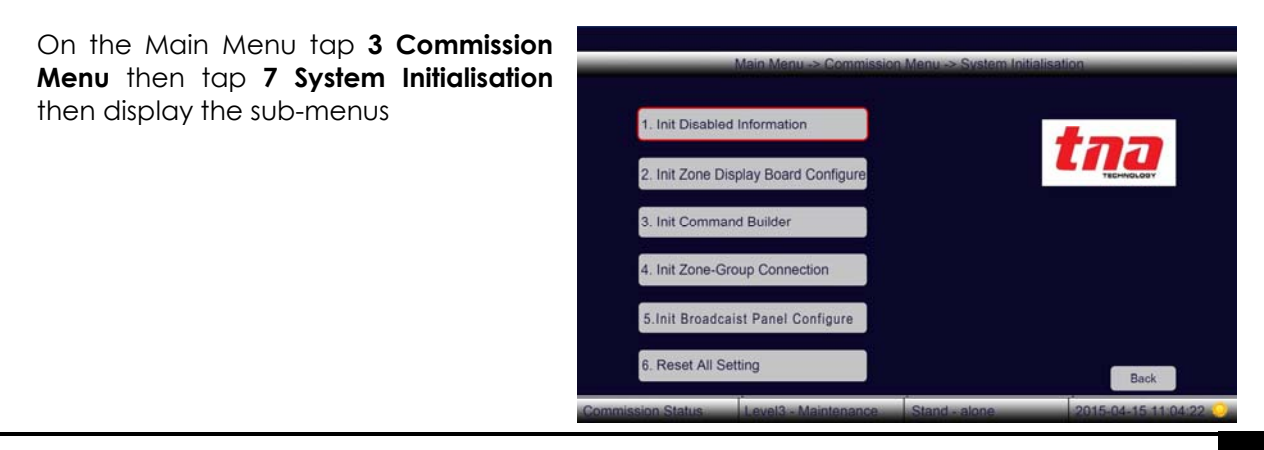

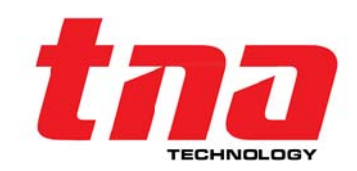

1405010595-Rev1.0-0223 TANDA DEVELOPMENT Specifications are subject to change without prior notice

Figure 91

44

#### System Initialisation Menu:

| 1 Init Disable Information            | When selected, the control panel will initialise and delete all disable status and then resume the operation.                    |
|---------------------------------------|----------------------------------------------------------------------------------------------------|
| 2 Init Zone Display Card<br>Configure | When selected, the control panel will initialise and delete all zone display information.                                        |
| 3 Init Command Builder                | When selected, the control panel will initialise and delete all the formulas configured on Command Builder.                      |
| 4 Init Zone-Group<br>Connection       | When selected, the control panel will initialise and delete all the formulas configured on Zone-Group Connection                 |
| 5 Init Broadcast Panel<br>Configure   | When selected, the control panel will initialise and delete all Broadcast Panel Configure information.                           |
| 6 Reset All Setting                   | When selected, the control panel will reset and then all the system programming information will be lost(need level 4 passcode). |

#### 6 Maintenance

#### 6.1 Maintenance Schedule

The User should be regularly tested and serviced the system. The BS5839-P1 makes the following recommendations.

#### Daily Check

- 1. Check that the panel indicates normal operation. If not record any fault indicated in the history log and report to the responsible person.
- 2. Check that any fault recorded from the previous day has received attention.

#### Monthly Check

- 1. Operate at least one manual call point or detector [different device each month] to ensure the system operates properly.
- 2. Check the alarm warning devices have operated and then reset the panel.
- 3. Any defect should be reported and recorded in the log book.
- 4. Action should be taken to correct the defect.

#### Quarterly Check

- 1. Check entries in the log book and take any necessary action.
- 2. Inspect the batteries and their connections.
- 3. Operate at least one manual call point or detector [different device each zone] to ensure the system operates properly.
- 4. Check all the alarm warning devices have operated and then reset the panel.
- 5. Check that all function of the control panel operates by simulating fault conditions.
- 6. Visually check that structure alternation against any corrosion due to environmental effect.
- 7. Any defect should be reported and recorded in the log book. Action should be taken to correct the defect.

#### Annually Check

- 1. Carry out an inspection as detail for this quarterly inspection.
- 2. Every detector should be tested in the site.

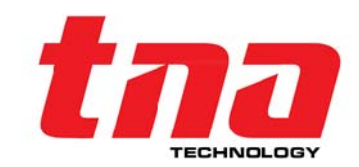

3. All cable fittings and equipment should be checked to ensure that they are secure and undamaged.

| What you notice                                      | What it means                                                                              | What to do                                                                                                    |
|------------------------------------------------------|--------------------------------------------------------------------------------------------|----------------------------------------------------------------------------------------------------|
| No indication on the panel<br>or abnormal indication | Power is abnormal<br>Loose connection with<br>switchboard.                                 | Check and replace low-<br>voltage switch power.<br>Check the connection to<br>display board.                                                                               |
| Display "AC Fault" after<br>power-up                 | No AC power                                                                                | Check and connect AC wire.                                                                                                    |
| Display "Battery Fault"<br>after power-up            | Loose connection with battery.<br>Battery discharged or damaged.                           | Open the power box and<br>check relative parts.<br>Power up for more than eight<br>hours with the AC power<br>supply, if the fault still exists,<br>replace the batteries. |
| Unable to register loop<br>equipment                 | Bus wrong or loose connection                                                              | Check the loop                                                                                                    |
| Unable to register repeater panels                   | Wrong or loose connection of<br>communication cables                                       | Check power supply to<br>repeaters and<br>communication wires                                                                                                    |
| Cannot print                                         | Print mode is disabled.<br>Loose connection with printer.<br>Printer damaged               | Enable the print mode.<br>Check and connect the<br>printer well.<br>Replace the printer.                                                                                   |
| Equipment fault                                      | Equipment disconnected.<br>Equipment damaged.                                              | Check connection<br>Replace equipment                                                                                                    |
| Loop fault                                           | Loop is shorted<br>Loop is Interruption<br>(The devices are re-established<br>within 100s) | Check the loop and repair.                                                                                                    |
| Clock or memory fault.                               | External interference.<br>Corresponding parts are aging.                                   | Check if the FACP is properly<br>earthed.<br>Inform our technical service                                                                                                  |

#### 6.2 Trouble Shooting

#### 7 Battery Capacity

The standby battery is not supplied with the panel. It is recommending use two new rechargeable and sealed lead acid type batteries with capacity and sized according to the authority having jurisdiction.

Use a battery of an appropriate capacity to ensure the system is running in the event of failure of the main power source.

The user should calculate the capacity of the battery according to the panel current consumption before connecting to the panel. The Equation for calculating the battery capacity is listed below:

Battery capacity (Ah) = $I_{Qmax} \times T_1 + (I_{Qmin} + I_{Lmax} + I_{Fout}) \times T_2$ 

In which:

 $I_{\mbox{\scriptsize Qmax}}{=}\,1.41$  A, which is the quiescent current when the FACP is full-loaded;

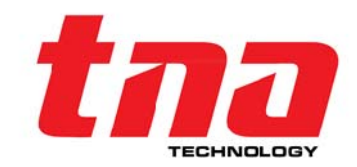

 $I_{\text{Qmin}}{=}0.45\text{A},$  is the quiescent current when the FACP is with no load;

 $I_{\text{Lmax}}$  =0.96A, is the maximum loop current;

 $I_{Fout}=0.5A+0.5A+0.5A=1.5A$ , which is the alarm output current (The FACP provides 3 fire alarm outputs; output current of each is 0.5A, 0.5A and 0.5A respectively).

 $T_{\rm 1}$  is the monitoring time when the FACP is full-loaded, which shall be at least 24 hours according to EN 54-4.

 $T_2$  is the alarm time which shall be at least 30 minutes according to EN 54-4.

From the above equation, we can get the battery capacity is 35.30Ah, so that a 45Ah battery is recommended.

#### 8 Returns and Warranty Policy

#### Warranty Policy

TANDA Dev products are warranted to be free from defects in materials and workmanship for one [1] form the date of purchase from an authorized distributor or agent or two [2] years from the date of manufactured. Within this period, we will at our sole discretion, repair or replace any components that fail in normal use. Such repairs or replacement will be made at free of charge for parts and/or labor provided that you shall be responsible for any transportation charges. Replacement product may be new or refurbished at our discretion.

This warranty does not apply to consumable parts; damage cause by accident, abuse, misuse, flood, fire or other act of nature or external causes; damage caused by service performance by anyone who is not authorize agent or trained personnel; damage to a product that has been modified or altered without the prior written permission of TANDA Dev.

#### Return

Please contact our Customer Service prior to returning any product to receive a return authorization form and RMA number. You will be responsible for, and pre-pay, all return shipping charges and shall assume all risk of loss or damage to product while in transit to us. We recommend that you use a traceable method of shipping for your protection. We will pay for shipping to return any product to you.

Once you have obtained the RMA number, please send to us the purchased TNA product with the RMA number clearly marked on the outside of the package and on the shipping slip if you choose to use traceable carrier. Return shipping instruction and returns address will be included in your RMA documents.

#### 9 Appendix 1

#### 9.1 EN54 Part 2 /4 Compliance

TX7008R Intelligent Fire Alarm Control Panel (FACP) complies with the requirements of EN54-2 1997 + A1: 2006 and EN 54-4 1997 + A1: 2002 + A2: 2006. In addition to the basic requirements of these standards, the panel conforms to the following optional requirements.

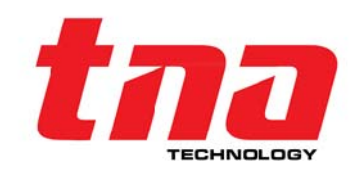

#### EN**54**

| Option      |                                               | EN 54-2 Clause |
|-------------|-----------------------------------------------|----------------|
| Indication  | Alarm counter                                 | 7.13           |
|             | Delays to Output                              | 7.11           |
|             | Dependencies on more than one alarm<br>signal | 7.12           |
|             | Disablement of addressable points             | 9.5            |
| Ou strausta | Output to fire alarm devices                  | 7.8            |
| Oulpuis     | Output to fire protection equipment           | 7.10           |
| Test        | Test condition                                | 10             |

The power supply of TX7008R FACP complies with EN 54-4 requirements.

#### EN**54**

|                                                      | EN 54-4 Clause |
|------------------------------------------------------|----------------|
| Power supply from the main power source              | 5.1            |
| Power supply from the standby power source (battery) | 5.2            |
| Charger                                              | 5.3            |
| Faults                                               | 5.4            |

In addition to functions required by EN54-2, the panel supports a number of ancillary functions that are not required. These are outlined below:

| Ancillary Function         | Manual Section |
|----------------------------|----------------|
| Printer                    | 3.2.1          |
| TX7008R Communication Card | 2.3            |
| TX7810 Defining Tool       | 3.4            |

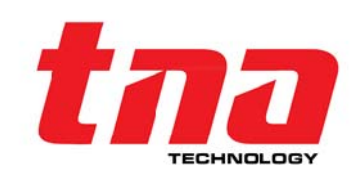

| EN54-2 Clause 12.2 |                                                                                                    | Chapters or sections in this manual |
|--------------------|----------------------------------------------------------------------------------------------------|-------------------------------------|
| 12.2.1.a           | General description of the equipment                                                                                     | Chapter 1                           |
|                    | Optional functions with requirements of EN54-2, functions relating to EN54-4, ancillary functions not required by EN54-2 | Section 9.1                         |
| 12.2.1.b           | Power requirement for recommended operation                                                                              | Section 2.4.1                       |
|                    | Maximum capacity per detection circuit                                                                                   | Section 1.2                         |
|                    | Maximum capacity per FACP                                                                                                | Chapter 1                           |
|                    | Electrical ratings for inputs and outputs                                                                                | Section 2.4.2                       |
|                    | Communication parameters on transmission paths                                                                           | Section 2.4.3                       |
|                    | Fuse ratings                                                                                                    | Section 2.4.1                       |
| 12.2.1.c           | Installation information                                                                                                 | Chapter 2                           |
| 12.2.1.d           | Configuring and commissioning instructions                                                                               | Section 5.3                         |
| 12.2.1.e           | Operating instructions                                                                                                   | Section 5.1,5.2                     |
| 12.2.1.f           | Maintenance information                                                                                                  | Chapter 6                           |

#### 9.2 Index of Information Required

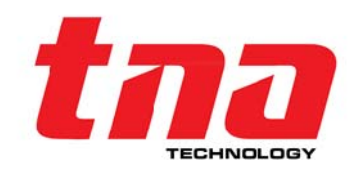